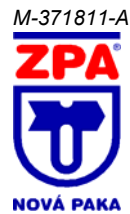

OBSAH

1.

# PROGRAMOVATELNÝ UNIVERZÁLNÍ PŘÍSTROJ ZEPAX 05, ZEPAX 06 typ 505, 506

NASTAVENÍ A OVLÁDÁNÍ PŘÍSTROJE

#### 12 NASTAVENÍ DESETINNÉ TEČKY A ZNAMÉNKA MÍNUS......4 13 FUNKCE TLAČÍTEK .... 14 1.5. 2. 21 2.2. NASTAVENÍ VSTUPU PM......9 23 2.4. 2.5. 2.6. 27 28 2.9. 2 10 2.11. 2.12 2.13. 2.14. 2 15 2 16 2 17 2.18. 2 1 9 2 20 2.21. 2.22. 3. 3.1. 3.2. 3.3. 3.3.1. 3.3.2 3.3.3. 3.3.4 3.3.5 3.3.6. 337 338 339 3.3.10. 3311 3.3.12. 3.3.13 3314 3.4. ZOBRAZENÍ NA DISPLEJI 43 3.4.1 3.4.2. 343 FORMÁT ZOBRAZENÍ - UMÍSTĚNÍ DESETINNÉ TEČKY ......45 3.4.4 3.4.5 VOLBA UKLÁDÁNÍ DAT DO PAMĚTI PŘÍSTROJE......46 3.4.6. 347 3.4.8 MATEMATICKÉ FUNKCE - MĚŘICÍ JEDNOTKY ......48 349 3410 3411 3.5. 3.5.1. 352 3.5.3 3.5.4 355 356 3.5.7. 3.5.8 359 3510 3.5.11. 3.5.12. VOLBA VSTOF OF NO ANALOGOVENO VÝSTUPU 55 3.5.13. VOLBA TYPU ANALOGOVENO VÝSTUPU 55 3.5.14. NASTAVENÍ ROZSAHU ANALOGOVENO VÝSTUPU 55

|    | 3.5.1  | 5. VOLBA VSTUPU PRO ZOBRAZENÍ DISPLEJE     | 55 |
|----|--------|--------------------------------------------|----|
|    | 3.5.16 | 6. VOLBA JASU DISPLEJE                     | 56 |
|    | 3.5.17 | 7. BARGRAF - VOLBA VSTUPU PRO ZOBRAZENÍ    | 56 |
|    | 3.5.18 | 3. BARGRAF - VOLBA ZOBRAZOVACÍHO MÓDU      | 57 |
|    | 3.5.19 | 9. BARGRAF - NASTAVENÍ ROZSAHU ZOBRAZENÍ   | 57 |
|    | 3.5.20 | ). BARGRAF - NASTAVENÍ BARVY               | 60 |
|    | 3.5.2  | 1. BARGRAF - VOLBA BARVY BARGRAFU          | 60 |
|    | 3.5.22 | 2. BARGRAF - NASTAVENÍ PÁSEM ZMĚNY BARVEV  | 60 |
|    | 3.5.23 | 3. BARGRAF - VOLBA INVERZNÍHO ZOBRAZENÍ    | 61 |
|    | 3.5.24 | 4. BARGRAF - NASTAVENÍ JASU BARGRAFU       | 61 |
|    | 3.6.   | NASTAVENÍ "PROFI" - SERVIS                 | 61 |
|    | 3.6.1. | VOLBA TYPU PROGRAMOVACÍHO MENU             | 62 |
|    | 3.6.2. | OBNOVA VÝROBNÍHO NASTAVENÍ                 | 62 |
|    | 3.6.3. | KALIBRACE - VSTUPNÍHO ROZSAHU              | 63 |
|    | 3.6.4. | VOLBA JAZYKOVÉ VERZE MENU PŘÍSTROJE        | 63 |
|    | 3.6.5. | NASTAVENÍ NOVÉHO PŘÍSTUPOVÉHO HESLA        | 63 |
|    | 3.6.6. | IDENTIFIKACE PŘÍSTROJE                     | 63 |
| 4. |        | NASTAVENÍ POLOŽEK DO "USER" MENU           | 64 |
|    | 4.1.   | NASTAVENÍ                                  | 64 |
|    | 4.2.   | NASTAVENÍ POŘADÍ POLOŽEK V "USER" MENU     | 64 |
| 5. |        | METODA MĚŘENÍ STUDENÉHO KONCE              | 64 |
|    | 5.1.   | S REFERENČNÍM TERMOČLÁNKEM                 | 65 |
|    | 5.2.   | BEZ REFERENČNÍHO TERMOČLÁNKU               | 65 |
| 6. |        | DATOVÝ PROTOKOL                            | 65 |
|    | 6.1.   | PODROBNÝ POPIS KOMUNIKACE PO SÉRIOVÉ LINCE | 65 |
|    | 6.2.   | LEGENDA RELÉ, TÁRA                         | 65 |
| 7. |        | CHYBOVÁ HLÁŠENÍ                            | 66 |
| 8. |        | TABULKA ZNAKŮ                              | 66 |
|    |        |                                            |    |

### 1. NASTAVENÍ A OVLÁDÁNÍ PŘÍSTROJE

Přístroj se nastavuje a ovládá dvěma tlačítky a točítkem umístěnými na předním panelu. Všechna programovatelná nastavení přístroje jsou realizována ve třech nastavovacích režimech:

1) LIGHT

Jednoduché programovací menu - obsahuje pouze položky nutné pro nastavení přístroje a je chráněné volitelným číselným kódem

- 2) PROFI
  - Kompletní programovací menu obsahuje kompletní menu přístroje a je chráněné volitelným číselným kódem
- 3) USĖR

**Uživatelské programovací menu** - může obsahovat libovolné položky vybrané z programovacího menu (LIGHT/PROFI), kterým se určí právo (vidět nebo měnit), přístup je bez hesla

Všechny programovatelné parametry jsou uloženy v paměti EEPROM (zůstávají i po vypnutí přístroje).

Kompletní ovládání a nastavení přístroje lze provádět přes komunikační rozhraní OM Link, které je standardním vybavením každého přístroje.

Ovládací program se dodává na CD ROM a je volně dostupný na www.zpanp.cz. Pro propojení přístroje s PC je nutné použití OML kabelu. Kabel se vyrábí ve verzi RS 232 i USB. Další možností připojení je pomocí datového výstupu RS 232 nebo RS 485 (bez nutnosti OML kabelu).

Program OM LINK ve verzi "Basic" umožní připojení jednoho přístroje s možností vizualizace a archivace v PC, verze OM Link "Standard" nemá žádné omezení počtu připojených přístrojů.

Indikace měřené hodnoty (červené/zelené/oranžové UED)

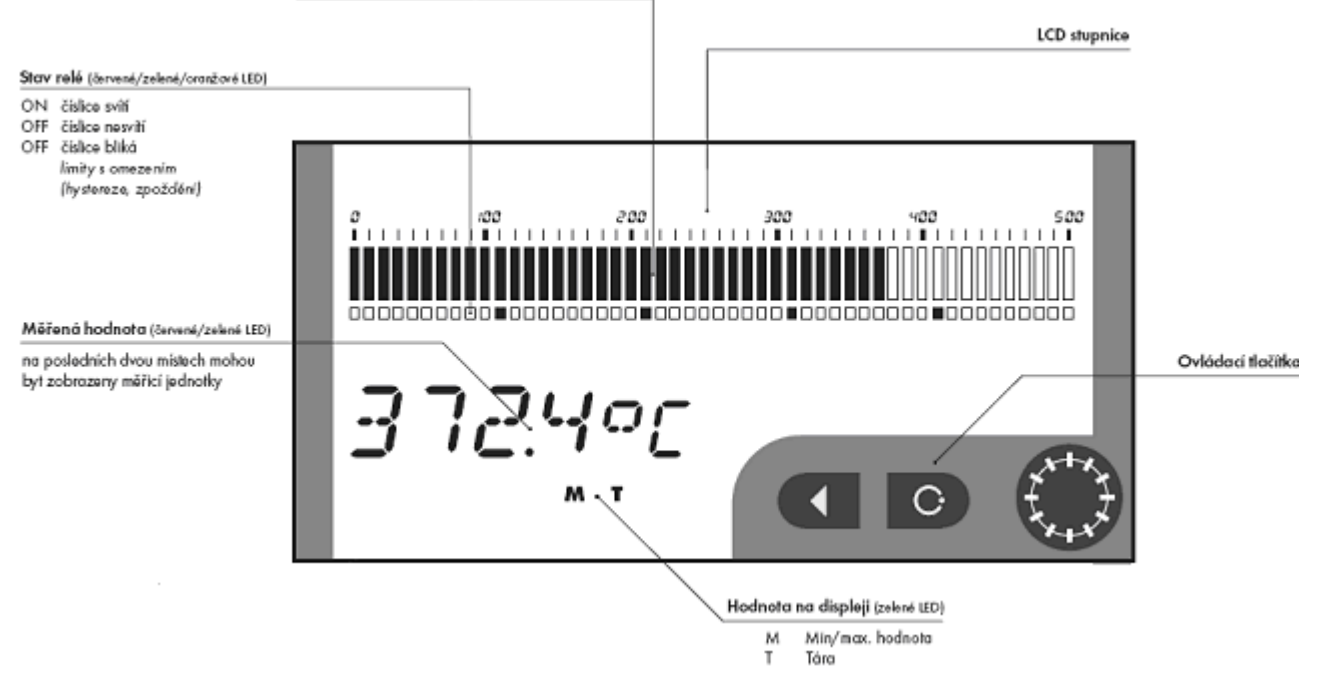

## NASTAVENÍ PROFI

profi

## NASTAVENÍ LIGHT

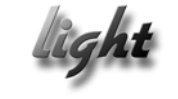

## NASTAVENÍ USER

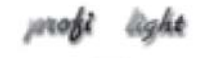

- Pro zkušené uživatele
- Kompletní menu přístroje
- Přístup je blokovaný heslem
- Možnost sestavení položek "User" menu
- Stromová struktura menu
- Pro zaškolené uživatele
- Pouze položky nutné k nastavení přístroje
- Přístup je blokovaný heslem
- Možnost sestavení položek "User" menu
- Lineární struktura menu
- Pro obsluhu
- Položky menu sestavuje uživatel (Profi/Light) dle přání
  - Přístup není blokovaný heslem
- Volba stromové (PROFI) nebo lineární (LIGHT) struktury menu

## 1.1. SCHEMA ZPRACOVÁNÍ MĚŘENÉHO SIGNÁLU

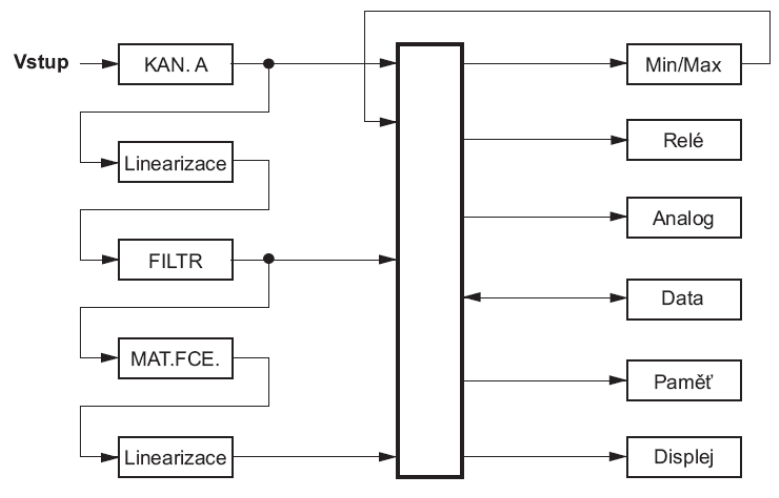

# 1.2. SYMBOLY POUŽITÉ V NÁVODU

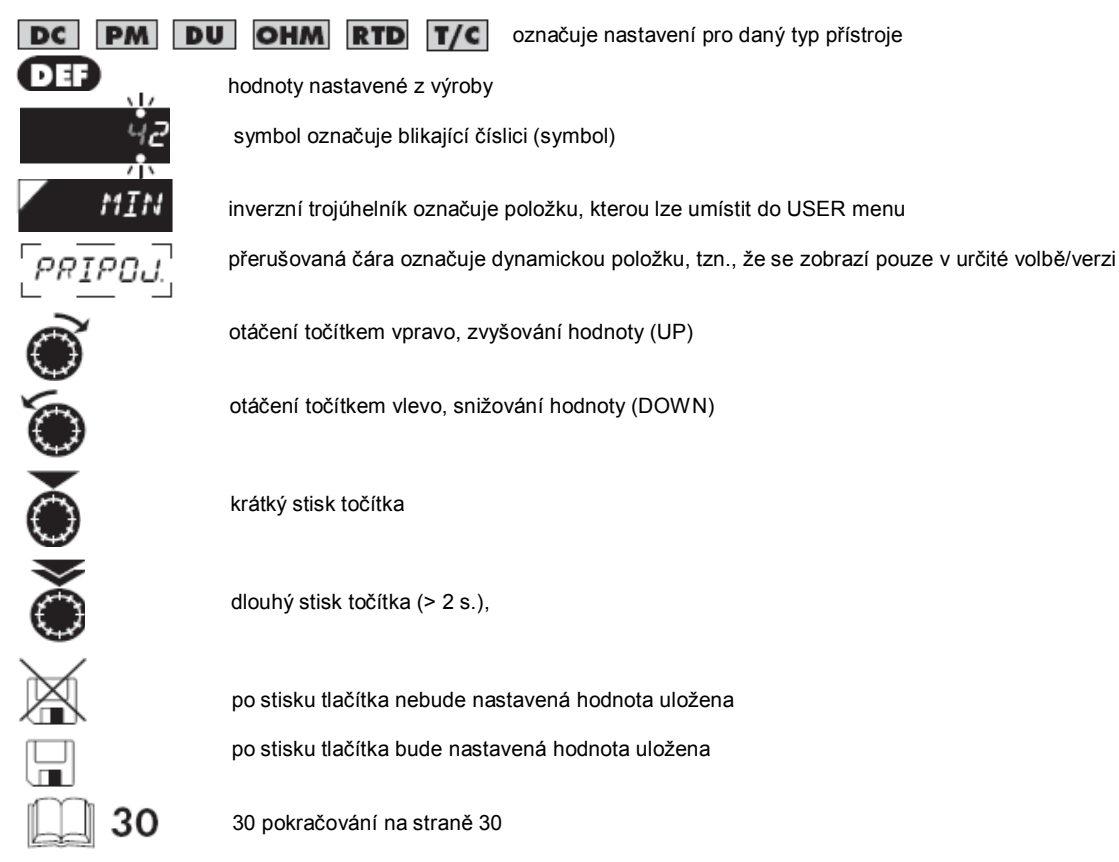

#### NASTAVENÍ DESETINNÉ TEČKY A ZNAMÉNKA MÍNUS 1.3.

## DESETINNÁ TEČKA

Její volba v menu, při úpravě nastavovaného čísla se provede krátkým stiskem točítka 🏵 nebo tlačítkem 🔇 s přechodem za nejvyšší dekádu, kdy se rozbliká jen desetinná tečka. Umístění se provede 🌒 / 🍥.

## ZNAMÉNKO MÍNUS

Nastavení znaménka mínus provedeme tlačítkem En vyšší dekádě. Při editaci položky se provede odečtení od aktuálního čísla (např.: 013 > 🔍, na řádu 100 > -87)

# 1.4. FUNKCE TLAČÍTEK

| Tlačítko                                      | Měření                          | Menu                                           | Nastavení čísel/výběr                        |  |  |
|-----------------------------------------------|---------------------------------|------------------------------------------------|----------------------------------------------|--|--|
| $oldsymbol{\Theta}$                           | vstup do USER menu              | výstup z menu                                  | opuštění editace                             |  |  |
| 0                                             | programovatelná funkce tlačítka | návrat na předcházející<br>úroveň              | posun na vyšší dekádu                        |  |  |
| Ó                                             | programovatelná funkce tlačítka | posun na předchozí položku                     | posun směrem dolu                            |  |  |
| õ                                             | programovatelná funkce tlačítka | posun na další položku                         | posun směrem nahoru                          |  |  |
| ŏ                                             |                                 |                                                | potvrzení výběru po volbě<br>číselné hodnoty |  |  |
| <b>()</b> + ( <b>C</b> )                      |                                 |                                                | číselná hodnota se<br>nastaví na nulu        |  |  |
| Ŏ                                             | programovatelná funkce tlačítka | posun na další úroveň                          | potvrzení výběru                             |  |  |
| •                                             | přímý vstup do PROFI menu       |                                                |                                              |  |  |
| <b>O</b> + 🍝                                  | vstup do LIGHT/PROFI menu       |                                                |                                              |  |  |
| <b>Š</b> + Š                                  |                                 | konfigurace položky<br>pro "USER" menu         |                                              |  |  |
| ۵ + ک                                         |                                 | určení pořadí položek v "USER -<br>LIGHT" menu |                                              |  |  |
| .5. NASTAVENÍ/POVOLENÍ POLOŽEK DO "USER" MENU |                                 |                                                |                                              |  |  |

- v LIGHT nebo PROFI menu z výroby nejsou žádné položky v "USER" menu povoleny
- na položkách označených inverzním trojúhelníkem

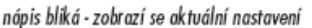

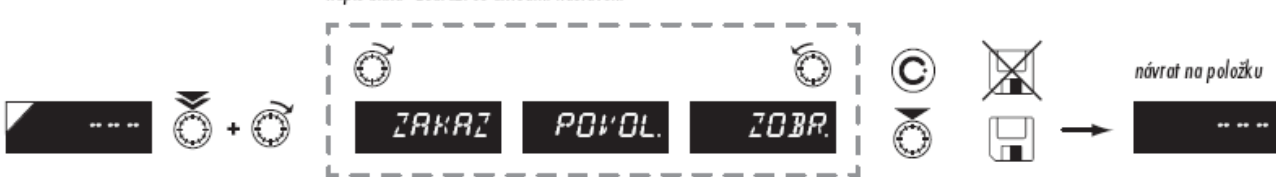

## 2. NASTAVENÍ "LIGHT" MENU

### 2.1. POPIS "LIGHT" MENU

"LIGHT" menu je jednoduché programovací menu, které obsahuje pouze položky nutné pro nastavení přístroje a je chráněné volitelným číselným kódem.

Přednastavení z výroby

- Heslo "0"
- Menu LIGHT
- USER menu vypnuté
- Nastavení položek

Při prodlevě delší než 60 s se programovací režim automaticky přeruší a přístroj sám opět přejde do měřicího režimu.

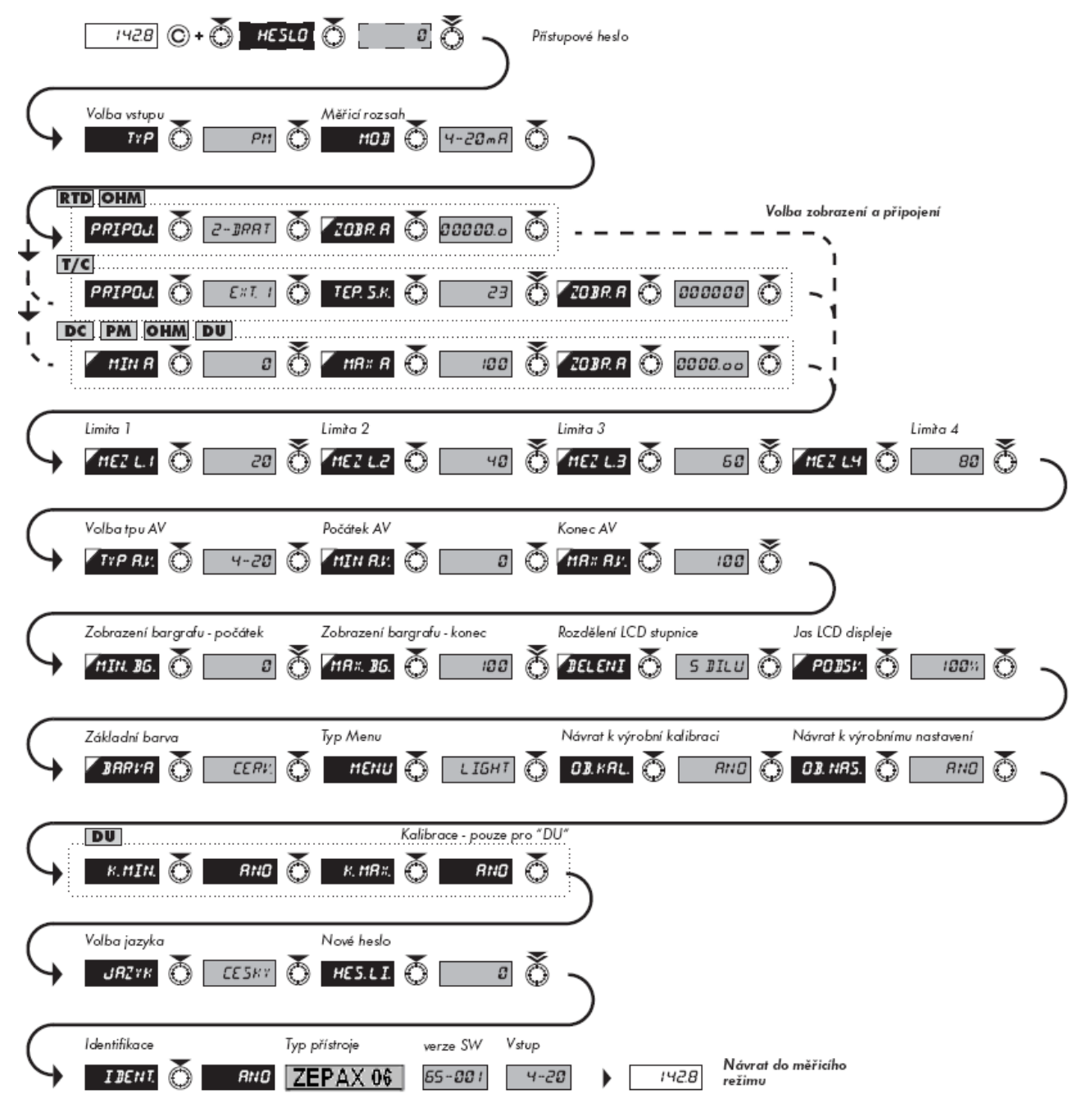

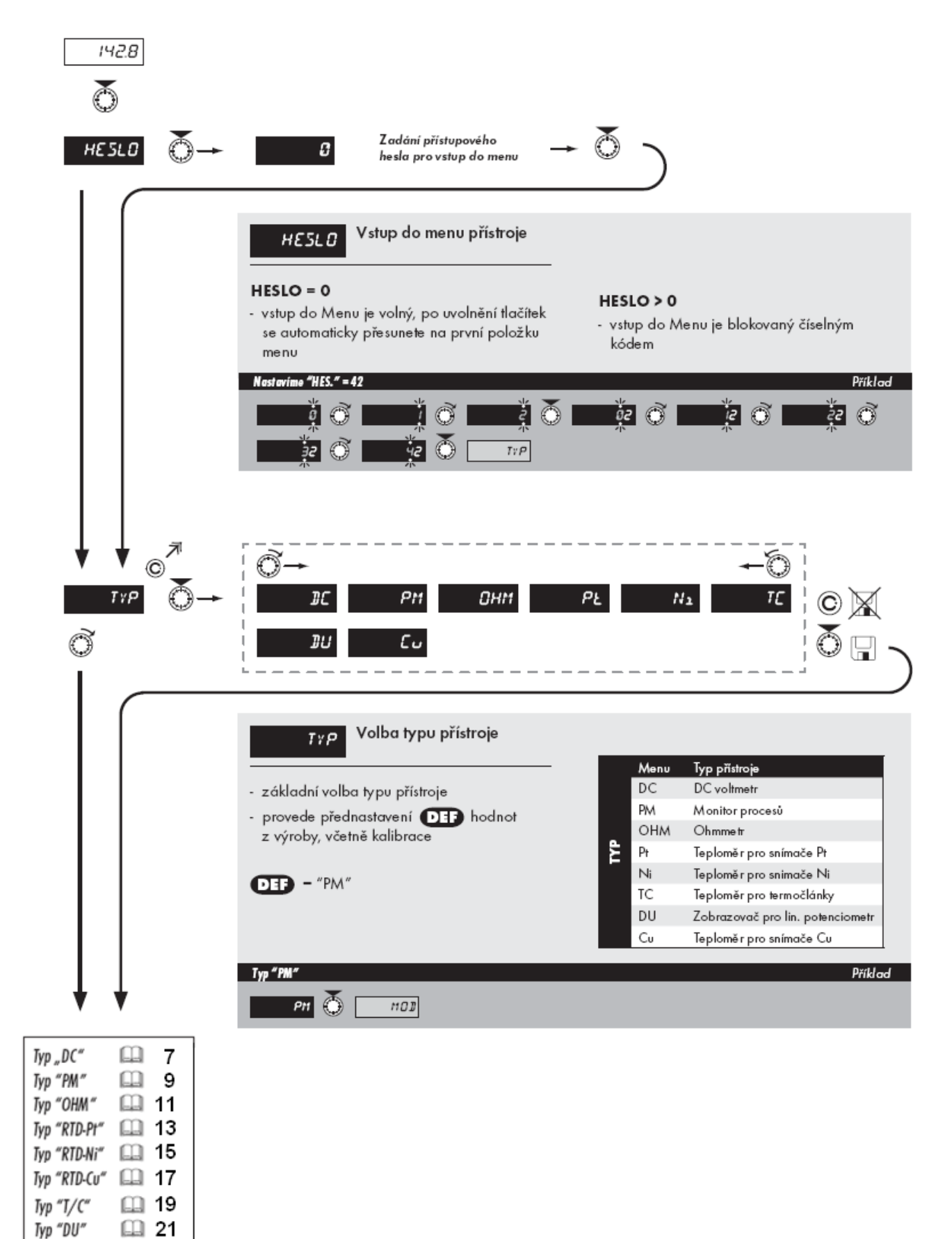

## 2.2. NASTAVENÍ VSTUPU DC

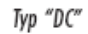

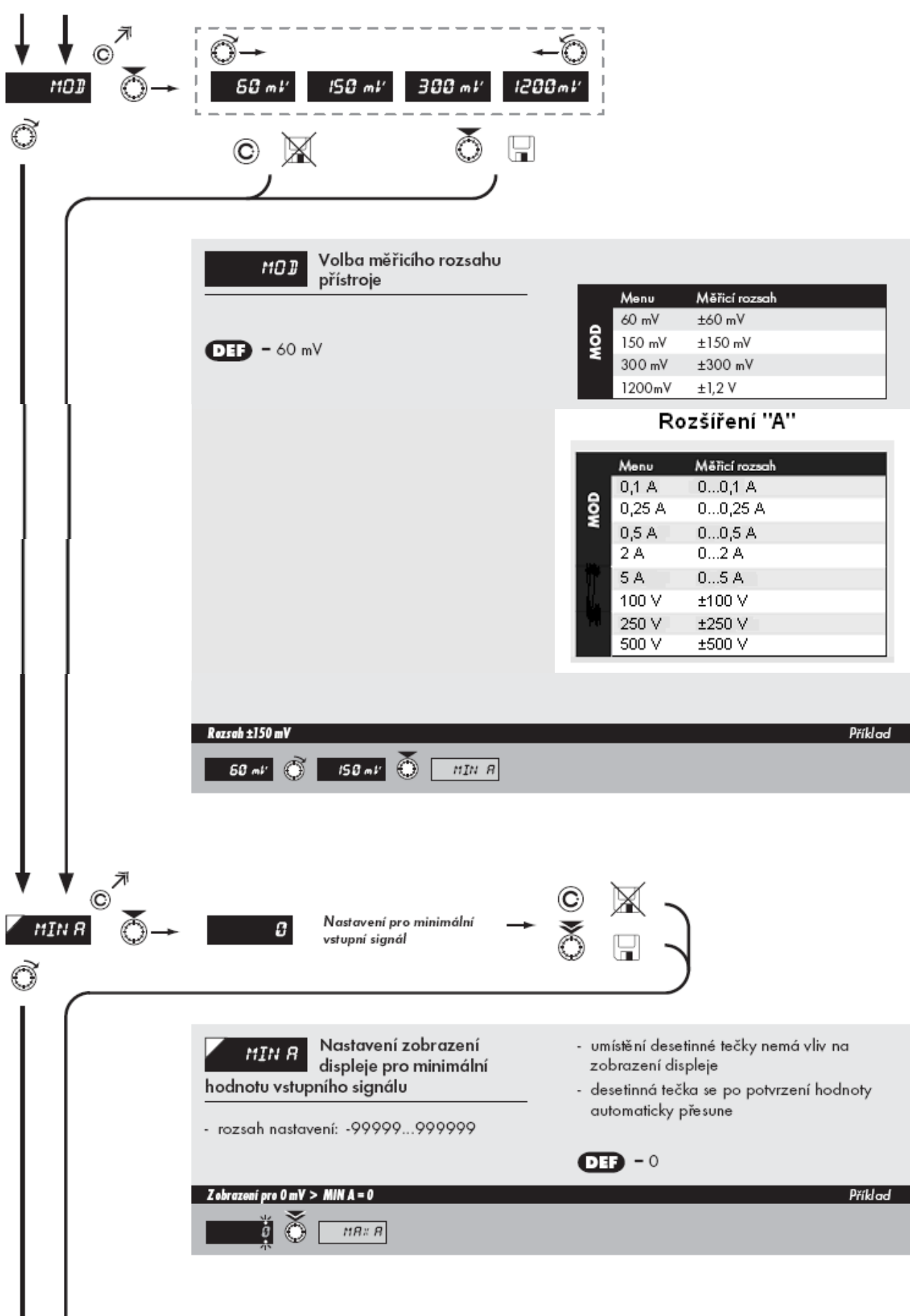

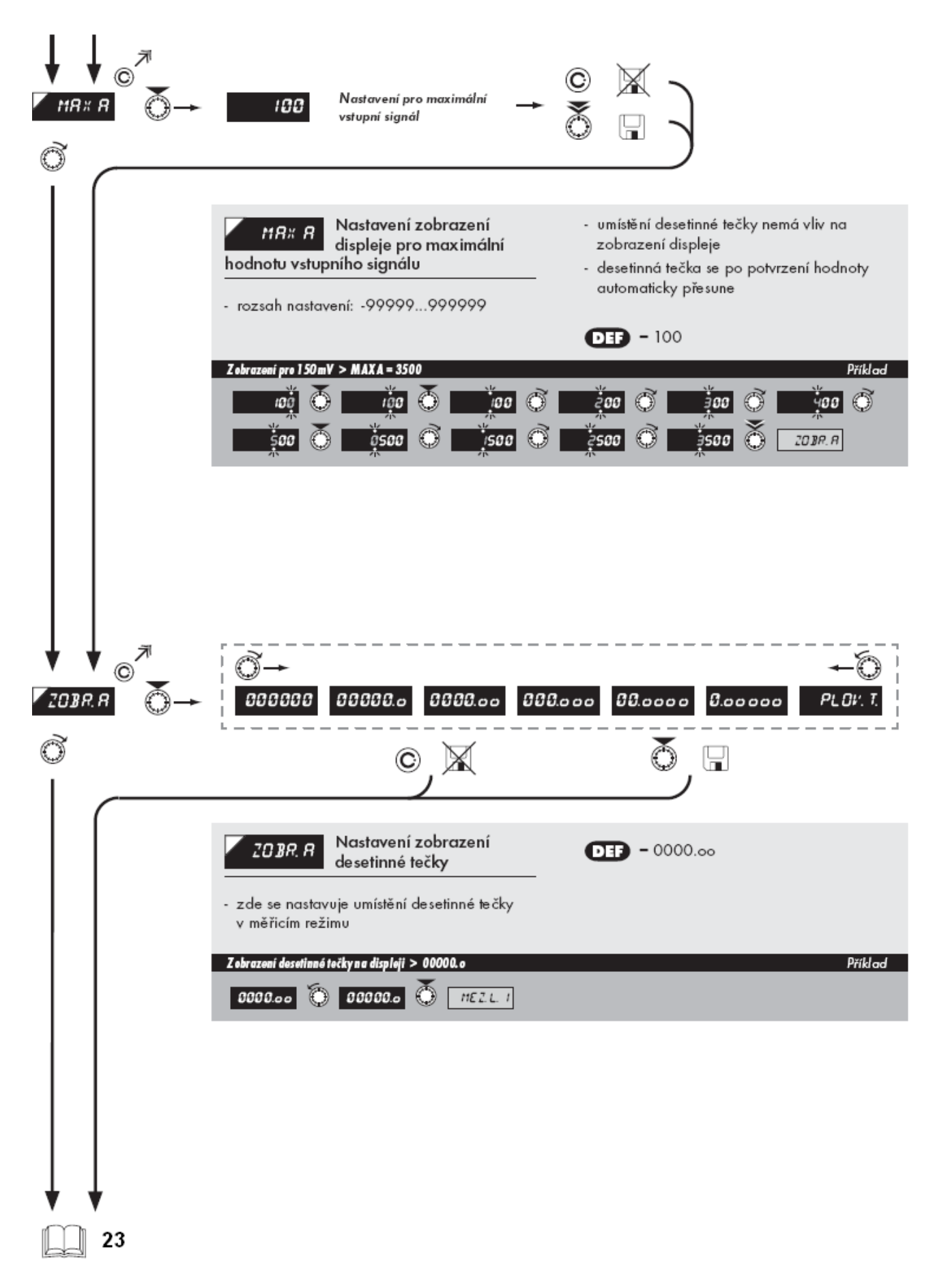

## 2.3. NASTAVENÍ VSTUPU PM

Typ "PM"

![](_page_8_Figure_4.jpeg)

![](_page_9_Figure_2.jpeg)

## 2.4. NASTAVENÍ VSTUPU OHM

![](_page_10_Figure_3.jpeg)

![](_page_11_Figure_2.jpeg)

## 2.5. NASTAVENÍ VSTUPU RTD-Pt

![](_page_12_Figure_3.jpeg)

![](_page_12_Figure_4.jpeg)

![](_page_13_Figure_2.jpeg)

## 2.6. NASTAVENÍ VSTUPU RTD-Ni

![](_page_14_Figure_3.jpeg)

![](_page_14_Picture_4.jpeg)

![](_page_15_Picture_2.jpeg)

## 2.7. NASTAVENÍ VSTUPU RTD-Cu

Typ "RTD-Cu"

|           | Õ→<br>428-50 428-0.                               | । <u>425-50</u> 4, | ← (C) (C) (C) (C) (C) (C) (C) (C) (C) (C) |                                                                                        |
|-----------|---------------------------------------------------|--------------------|-------------------------------------------|----------------------------------------------------------------------------------------|
|           | Volba m<br>přístroje                              | ěřicího rozsahu    | Menu<br>428-50<br>428-0.1<br>424-50       | Měřicí rozsah<br>Cu 50 (4 285 ppm/°C)<br>Cu 100 (4 285 ppm/°C)<br>Cu 50 (4 260 ppm/°C) |
|           | Rozsah - Cu 50/4260 ppm > MOD<br>428-50 🕥 428-0.1 | =426-50            | 426-0.1                                   | Cu 100 (4 260 ppm/°C)<br>Příklad                                                       |
| ₽RIP<br>© | ©́→<br>2-]RRТ 3-]RRТ                              | ←<br>H-]RRT        | ° × )                                     |                                                                                        |
|           | PRIPOJ. Volba ty<br>snímače                       | pu připojení       | Nenu<br>2-DRAT<br>3-DRAT<br>4-DRAT        | Připojení<br>2-drátové<br>3-drátové<br>4-drátové                                       |
|           | IYP pripojeni - 3 dratove > PKIPUJ.<br>2-JRRT     | = 3-DKAI           |                                           | Priklad                                                                                |
|           |                                                   |                    |                                           |                                                                                        |

![](_page_17_Figure_2.jpeg)

## 2.8. NASTAVENÍ VSTUPU T/C

![](_page_18_Figure_3.jpeg)

![](_page_19_Figure_2.jpeg)

## 2.9. NASTAVENÍ VSTUPU DU

![](_page_20_Figure_3.jpeg)

![](_page_21_Figure_2.jpeg)

Kalibrace počátku a konce rozsahu lineárního potenciometru je na straně 31

## 2.10. KOMPARÁTORY (zobrazí se pouze s volbou komparátory)

![](_page_22_Picture_3.jpeg)

![](_page_23_Figure_2.jpeg)

### 2.11. ANALOGOVÝ VÝSTUP (zobrazí se pouze s volbou analogový výstup)

![](_page_24_Figure_3.jpeg)

![](_page_25_Figure_2.jpeg)

![](_page_26_Figure_2.jpeg)

## 2.14. POPIS LCD STUPNICE

![](_page_27_Figure_3.jpeg)

## 2.15. JAS LCD STUPNICE

![](_page_27_Figure_5.jpeg)

## 2.16. BARVA BARGRAFU

![](_page_28_Figure_3.jpeg)

## 2.18. NÁVRAT K VÝROBNÍ KALIBRACI A NASTAVENÍ

![](_page_29_Figure_3.jpeg)

## 2.19. KALIBRACE VSTUPNÍHO ROZSAHU DU

![](_page_30_Figure_3.jpeg)

## 2.20. JAZYKOVÁ VERZE MENU

|                          | $ \begin{array}{cccccccccccccccccccccccccccccccccccc$                                                                                                    |
|--------------------------|----------------------------------------------------------------------------------------------------|
|                          | Volba jazyku v menu přístroje         - volba jazykové verze menu přístroje                                                                                                    |
|                          | Volbajazyka-ANGLICKY > JAZYK                                                                                                    |
| 2.21. NOVÉ PŘÍS<br>⊥ ⊥ ⊐ | TUPOVÉ HESLO                                                                                                    |
| HE5.LI.                  | C Nastavení nového<br>přístupového hesla                                                                                                    |
|                          | <ul> <li>HE5. LI. Nastavení nového přístupového hesla</li> <li>vstupní heslo pro menu LIGHT</li> <li>rozsah číselného kódu: 09999</li> <li>při ztrátě hesla se obraťte na Vašeho správce zařízení</li> <li>DEF = 0</li> </ul> |
|                          |                                                                                                    |

## 2.22. VERZE SW

![](_page_32_Figure_3.jpeg)

## 3. NASTAVENÍ "PROFI" MENU

#### 3.1. POPIS "PROFI" MENU

"PROFI" menu je kompletní programovací menu, které obsahuje kompletní menu přístroje a je chráněné volitelným číselným kódem. Z výroby je přednastaveno LIGHT menu.

![](_page_33_Picture_5.jpeg)

#### PŘEPNUTÍ DO "PROFI" MENU 3.2.

- vstup do PROFI menu . povolení pro vstup do PROFI menu není závislé na nastavení v položce SERVIS > MENU
- - přístup je chráněný heslem (pokud nebylo nastaveno v položce SERVIS > N. HESL. > PROFI =0)
  - vstup do menu, zvoleného v položce SERVIS > MENU > LIGHT/PROFI .
  - přístup je chráněný heslem (pokud nebylo nastaveno v položce SERVIS > N. HESL. > LIGHT =0) •
  - pro vstup do LIGHT menu lze použít hesla pro LIGHT i PROFI menu

#### 3.3. NASTAVENÍ "PROFI" - VSTUP

![](_page_33_Picture_14.jpeg)

V tomto menu se nastavují základní parametry přístroje

| NULOV.   | Nulování vnitřních<br>hodnot                       |
|----------|----------------------------------------------------|
| KONFIG.  | Volba měřicího rozsahu<br>a parametrů měření       |
| HODINY   | Nastavení data a času<br>pro rozšíření s RTC       |
| EXT. 45. | Nastavení funkcí<br>externích vstupů               |
| KLRVES.  | Přiřazení dalších funkcí<br>tlačítkům na přístroji |
|          |                                                    |

3.3.1. NULOVÁNÍ VNITŘNÍCH HODNOT

![](_page_33_Picture_18.jpeg)

![](_page_33_Figure_19.jpeg)

N, PRM,

Nulování táry

N. M.M. hodnoty

Nulování min/max

 nulování paměti pro ukládání minimální a maximální hodnoty dosažené po dobu měření

Nulování paměti přístroje

- nulování paměti s údaji naměřenými v režimu "RTC"
- není ve standardním vybavení přístroje

| 3.3.2. VOLBA RYCHLOSTI MĚŘENÍ |            |                |           |             |     |
|-------------------------------|------------|----------------|-----------|-------------|-----|
| ↑<br>©                        | <b>ĕ</b> → |                |           | -0          |     |
| Ì                             | ¥STUPY     | NULOV.         | MER/S     | 40.0        |     |
| ŧ                             | KANALY     | KONFIG.        | ŢγP       | 20.0        |     |
|                               | INSTUP.    | HODINY         | 110]      | 10.0        |     |
|                               | SERVIS     | EXT. 15.       | PRIPOJ.   | 5.0         | DEF |
|                               |            | <i>КLRVE5.</i> | TEP. 5.K. | 2.0         |     |
|                               |            |                | POSUN     | 1.0         |     |
|                               |            |                | ₽E DENI   | <i>0.</i> 5 |     |
| t                             |            |                |           | Ø.2         |     |
| Ó                             |            |                |           | Ø. 1        |     |

| 3.3.3.<br>* | VOLBA    | TYPU "PŘÍS | STROJE"   |     |     |
|-------------|----------|------------|-----------|-----|-----|
| Ô           | <u>ه</u> |            |           | -0  |     |
| Ì           | ¥STUP¥   | NULOV.     | MER./S    | DC  |     |
| ł           | KRNRLY   | KONFIG.    | ŢγP       | PH  | DEF |
|             | VYSTUP.  | HODINY     | t101      | 0HM |     |
|             | SERVIS   | E×7.45.    | PRIPOJ.   | ΡΕ  |     |
|             |          | KLRVES.    | TEP. 5.K. | N2  |     |
|             |          |            | POSUN     | ΤĽ  |     |
| t           |          |            | L'E DEMI  | Ш   |     |
| 6           |          |            |           | Eυ  |     |

| MER./S | Volba rychlosti<br>měření |
|--------|---------------------------|
| 40.0   | Rychlost - 40,0 měření/s  |
| 20.0   | Rychlost - 20,0 měření/s  |
| 10.0   | Rychlost - 10,0 měření/s  |
| 5.0    | Rychlost - 5,0 měření/s   |
| 2.0    | Rychlost - 2,0 měření/s   |
| 1.0    | Rychlost - 1,0 měření/s   |
| 0.5    | Rychlost - 0,5 měření/s   |
| 0.2    | Rychlost - 0,2 měření/s   |
| Ø. 1   | Rychlost - 0,1 měření/s   |

| TYP                            | Volba typu "přístroje"                                  |
|--------------------------------|---------------------------------------------------------|
| na volbu konl<br>vázány příslu | krétního typu "přístroje" jsou<br>šné dynamické položky |
| DC                             | DC voltmetr                                             |
| PH                             | Monitor procesů                                         |
| Онм                            | Ohmmetr                                                 |
| ΡΕ                             | Teploměr pro Pt xxx                                     |
| N2                             | leplomér pro Ni xxxx                                    |
| ΤC                             | pro termočlánky                                         |
| DU                             | 20brazovac pro linearni<br>potenciometry                |
| £υ                             | Teplomer pro Cu xxx                                     |

![](_page_35_Figure_2.jpeg)

| 3.3.4. | VOLBA           | A MĚŘICÍHO | ROZSAHU   |           |                     |     |
|--------|-----------------|------------|-----------|-----------|---------------------|-----|
| 个      | -               |            |           |           |                     |     |
| Θ      | ●→              |            |           | DC        | онм                 | -0  |
| Õ      | VSTUPY          | NULOV.     | MER//S    | 50m l'    | 100 R               | DEF |
| ł      | KANALY          | KONFIG.    | TΥP       | 15Øm1′    | 1 *                 |     |
|        | VYSTUP.         | HODINY     | t10]      | 300ml'    | 10 k                |     |
|        | 5 <i>ER</i> #15 | EXT. 45.   | PRIPOJ.   | 1200m1′   | 100 k               |     |
|        |                 | KLRVE5.    | TEP. 5.K. |           |                     |     |
|        |                 |            | POSUN     |           | <b>PM</b><br>มี-5๓8 |     |
|        |                 |            | VEDENI    |           | 0-20-8              |     |
|        |                 |            |           | RTD-Pt    | 0 00                |     |
|        |                 |            | DEF       | EU- 100   | 4-20mR              |     |
|        |                 |            |           | EU-500    | 0-2 V               |     |
|        |                 |            |           | EU- 1×0   | 0-5 V               |     |
|        |                 |            |           | US- 100   | 0-10 V              |     |
|        |                 |            |           | RU-50     | ព្-មព្រះ            |     |
|        |                 |            |           | RU- 100   | Er. 4-20            |     |
|        |                 |            |           | RTD-Ni    | T/C                 |     |
|        |                 |            | DEF       | 5.0 - 11  | T.'C B              |     |
|        |                 |            |           | 5.2- 11   | τ.ε                 |     |
|        |                 |            |           | 5.0-10+   | T/C J               |     |
|        |                 |            |           | 5.2- IØ k | τ.ε.κ               | DEF |
|        |                 |            |           | RTD-Cu    | TIE N               |     |
|        |                 |            | DEF       | 428-50    | TUE R               |     |
|        |                 |            |           | 428-Ø.I   | T/E 5               |     |
|        |                 |            |           | 426-50    | Τ.΄Ε Τ              |     |
|        |                 |            |           | 426-0.I   | T/C L               |     |
| 4      |                 |            |           |           |                     |     |
| 6      |                 |            | DEF       | LIN.POT.  |                     |     |
|        |                 |            |           |           |                     |     |

|                | t10]]      | Volba měřicího rozsahu<br>přístroje |
|----------------|------------|-------------------------------------|
|                | Manu       | Měčicí rozad                        |
|                | A0mV       | +60 mV                              |
| v              | 150mV      | +150 mV                             |
|                | 300mV      | +300 mV                             |
|                | 1200mV     | +1.2 V                              |
|                | Menu       | Měřicí rozsah                       |
|                | 0-5mA      | 05 mA                               |
|                | 0-20mA     | 020 mA                              |
|                | 4-20mA     | 420 mA                              |
|                | 0-2 V      | ±2 V                                |
| M              | 0-5 V      | ±5 V                                |
|                | 0-10 V     | ±10 V                               |
|                | 0-40 V     | ±40 V                               |
|                | Er. 4-20   | 420 mA, s chybovým hlášením         |
|                |            | "podtečení" při signálu menším      |
|                | Manu       | nez 3,30 mA                         |
|                | 100 P      |                                     |
| N              | 100 K      | 0.110                               |
| ō              | 104        | 0.1040                              |
|                | 100k       | 0100.k0                             |
|                | Manu       | Měžicí rozrah                       |
|                | FIL100     | Pt 100 (3.850 ppm/°C)               |
|                | EU-100     | Pt 500 (3.850 ppm/°C)               |
| 2              | FUL1k0     | Pt 1000 (3 850 ppm/°C)              |
| RT             | US-100     | Pt 100 (3 920 ppm/°C)               |
|                | RU-50      | Pt 50 (3 910 ppm/°C)                |
|                | RU-100     | Pt 100 (3 910 ppm/°C)               |
|                | Menu       | Měřicí rozsah                       |
|                | 5.0 - 1k   | Ni 1 000 (5 000 ppm/°C)             |
| ι <del>ζ</del> | 62.1k      | Ni 1 000 (6 180 ppm/°C)             |
| RT             | 5.0.10k    | Ni 10 000 (5 000 ppm/°C)            |
|                | 6.2.10k    | Ni 10 000 (6 180 ppm/°C)            |
|                | Menu       | Měřicí rozsah                       |
| 5              | 428-50     | Cu 50 (4 280 ppm/°C)                |
| 2              | 428-0.1    | Cu 1 00 (4 280 ppm/°C)              |
| RT             | 426-50     | Cu 50 (4 260 ppm/°C)                |
|                | 426-0.1    | Cu 100 (4 260 ppm/°C)               |
|                | Menu       | Tvp termočlánku                     |
|                | T/C B      | В                                   |
|                | ,<br>T/C E | E                                   |
|                | T/C J      | -                                   |
| 2              | T/C K      | к                                   |
|                | T/C N      | Ν                                   |
|                | T/C R      | R                                   |
|                | T/C S      | S                                   |
|                | T/C T      | T                                   |
|                | T/C L      | L                                   |

# 3.3.5. VOLBA TYPU PŘIPOJENÍ SNÍMAČE

![](_page_37_Picture_2.jpeg)

![](_page_37_Figure_3.jpeg)

![](_page_37_Figure_4.jpeg)

| PRIPOJ.                                           | Volba typu připojení<br>snímače                                   |
|---------------------------------------------------|-------------------------------------------------------------------|
| RTD OHM                                           |                                                                   |
| 2-JRRT                                            | 2-drátové připojení                                               |
| 3-] <i>RRT</i>                                    | 3-drátové připojení                                               |
| 4-]RRT                                            | 4-drátové připojení                                               |
| T/C                                               |                                                                   |
| INT.ITE                                           | Měření bez referenčního<br>termočlánku                            |
| měření studen<br>přístroje                        | ého konce na svorkách                                             |
| INT.2TC                                           | Měření s referenčním<br>termočlánkem                              |
| měření studen<br>přístroje s anti<br>termočlánkem | ého konce na svorkách<br>seriově zapojeným ref.                   |
| EXT.ITE                                           | Měření bez referenčního<br>termočlánku                            |
| celá měřicí so<br>a konstantní te                 | ustava pracuje ve shodné<br>eplotě                                |
| EXT.2TC                                           | Měření s referenčním<br>termočlánkem                              |
| při použití kor                                   | npenzační krabice                                                 |
| !                                                 |                                                                   |
| Metoda a<br>studených k<br>METODA I<br>KONCE.     | n postup nastavení<br>ronců je popsán v čl. 5<br>MĚŘENÍ STUDENÉHO |
| !                                                 |                                                                   |
| Pro typ termoðánl<br>a "TEP. S.K." příst          | cu "B" nejsou položky "PRIPOJ."<br>upné                           |
|                                                   |                                                                   |

![](_page_37_Picture_7.jpeg)

Ŷ Θ ۲ -0 ۵ Ì VSTUPY NULOV. MER/S KANALY KONFIG. TYP HODINY VYSTUP. MOJ SERVIS EXT. 45. PRIPOU KLRVES. POSUN 6 VEDENI

3.3.7. POSUNUTÍ POČÁTKU MĚŘICÍHO ROZSAHU

![](_page_38_Picture_2.jpeg)

3.3.9. NASTAVENÍ HODIN REÁLNÉHO ČASU

![](_page_38_Figure_4.jpeg)

![](_page_38_Picture_6.jpeg)

| reálného času (R     | IC) |
|----------------------|-----|
| LAS Nastavení času   |     |
| formát 23.59.59      |     |
| BRT. Nastavení datum | U   |
| formát DD.MM.RR      |     |

| 3.3    | .10. \     | /OLBA FUNK | CE EXTERI | NÍHO VSTUPU |
|--------|------------|------------|-----------|-------------|
| ↑<br>© | <b>ŏ</b> → |            |           | <b>←0</b>   |
| Ì      | ¥STUPY     | NULOV.     | E #. 1    | VYPNUT.     |
| ŧ      | KRNALY     | KONF IG.   | E%, 2     | HOLJ        |
|        | VYSTUP.    | HODINY     | E%, 3     | BLOK, K.    |
|        | 5ERVI5     | EXT. V.5.  | M. HOL D  | BHESL.      |
|        |            | KLAVES.    |           | TRRR        |
|        |            |            |           | NUL. TR     |
| t      |            |            |           | NUL. MM.    |
| 6      |            |            |           | ULOZ        |

| *                                                |
|--------------------------------------------------|
| Postup nastavení je shodný i pro EXT. 2 a EXT. 3 |

| 3.3.1  | 1. VOLBA   | A FUNKCE "H | HOLD"    |                    |
|--------|------------|-------------|----------|--------------------|
| ∱<br>© | <b>ĕ</b> → |             |          | -0                 |
| Ì      | VSTUPY     | NULOV.      | E # T I  | DISPL.             |
| Ŧ      | KRNALY     | KONFIG.     | EXT. 2   | DI 5.+ Rt(         |
|        | VYSTUP.    | HODINY      | EXT. 3   | ]]+ <i>RV:</i> +L. |
| t      | SERVIS     | EXT. VS.    | M. HOL D | 152                |
| ۲      |            | KLRVES.     |          |                    |

| EXT. V.S.                              | Volba funkce externího<br>vstupu                           |
|----------------------------------------|------------------------------------------------------------|
| <i>ν</i> ΥΡΝΠΤ.                        | Vstup je vypnutý                                           |
| HOLJ                                   | Aktivace funkce HOLD                                       |
| BLOK, K.                               | Blokování tlačítek na<br>přístroji                         |
| B. HE SL.                              | Aktivace blokování<br>přístupu do<br>ho monu LICHT/PPOEL   |
|                                        | Aktivace Táry                                              |
| NUL. TR.                               | Nulování táry                                              |
| NUL.M.M.                               | Nulování<br>min/max hodnoty                                |
| ULOZ<br>paměti přístroj                | Jednorázové uložení<br>naměřených dat do<br>e (režim FAST) |
| - DEF EXT.<br>- DEF EXT.<br>- DEF EXT. | 1 > HOLD<br>2 > BL. K.<br>3 > TARA                         |
|                                        |                                                            |
| M. HOL J                               | Volba funkce "HOLD"                                        |

| M. HOL D                            | Volba funkce "HOLD"                                                 |
|-------------------------------------|---------------------------------------------------------------------|
| DISPL.                              | "HOLD" blokuje pouze<br>hodnotu na displeji                         |
| BI5.+R.V.<br>a analogovém           | "HOLD" blokuje<br>hodnotu na displeji<br>výstupu                    |
| <i>D.+R.V.+L.</i><br>výstupu a vyho | "HOLD" blokuje hodnotu<br>na displeji, analogovém<br>odnocení limit |
| ¥5E                                 | "HOLD" blokuje celý<br>přístroj                                     |

![](_page_40_Picture_1.jpeg)

| !                 |                     |
|-------------------|---------------------|
| Přednastavené hod | lnoty tlaătek DEF:  |
| LEFT              | Zobraz Táru         |
| UP                | Zobraz Max. hodnotu |
| DOWN              | Zobraz Min. hodnotu |
| ENTER             | bez funkce          |
|                   |                     |

| !                       |                        |
|-------------------------|------------------------|
| Nastavení je shodné pro | LEFT, DOWN, UP i ENTER |

| FN.LE.                                                                                                    | Přiřazení dalších funkcí<br>na tlačítka přístroje                                |
|----------------------------------------------------------------------------------------------------|----------------------------------------------------------------------------------|
| <ul> <li>"FN. LE." &gt; vý</li> <li>"DOC. LE." &gt;<br/>vybraných ho</li> <li>"MNU. LE." &gt;<br/>vybranou pol</li> </ul> | ikonné funkce<br>dočasné zobrazení<br>dnot<br>∙ přímý přístup do menu na<br>ožku |
| 28882                                                                                                    | Tlačítko je bez další<br>funkce                                                  |
| NUL. M.M.                                                                                                    | Nulování<br>min/max hodnoty                                                      |
| NUL. TR.                                                                                                    | Nulování táry                                                                    |
| MENU                                                                                                    | Přímý přístup do menu<br>na vybranou položku                                     |
| <ul> <li>po potvrzení i<br/>úrovni menu z<br/>kde provedete</li> </ul>                                                    | této volby se v nadřazené<br>cobrazí položka "MNU. LE.",<br>e požadovaný výběr   |
| ДОС.Н.                                                                                                    | Dočasné zobrazení<br>vybraných hodnot                                            |
| <ul> <li>po potvrzení i<br/>úrovni menu z<br/>kde provedete</li> </ul>                                                    | této volby se v nadřazené<br>zobrazí položka "DOC. LE.",<br>e požadovaný výběr   |
| TRRR                                                                                                    | Aktivace funkce tára                                                             |
| UL02                                                                                                    | Jednorázové uložení<br>naměřených dat do<br>e (režim FAST)                       |

## **3.3.13.** VOLITELNÉ DOPLŇKOVÉ FUNKCE TLAČÍTEK - DOČASNÉ ZOBRAZENÍ

| 个 | -               |           |       |                  |               |
|---|-----------------|-----------|-------|------------------|---------------|
| ◙ | ۰ 🔶             |           |       |                  | -0            |
| Ì | VSTUPY          | NULOV.    | LEFT  | FN LE.           | _ Z 8K 8 Z    |
| ţ | KANALY          | KONFIG    | JONN  | <i>DOC. L E.</i> | KAN A         |
|   | VYSTUP.         | HODINY    | UP    |                  | FIL.R         |
|   | 5 <i>ER</i> ¥15 | EXT. V.5. | ENTER |                  | MRT, EN       |
|   |                 | KL84E5.   |       |                  | MIN           |
|   |                 |           |       |                  | <b>118</b> ×. |
|   |                 |           |       |                  | LIM. I        |
|   |                 |           |       |                  | _ L IM.2      |
|   |                 |           |       |                  | LIM. 3        |
|   |                 |           |       |                  | LIM.Y         |
|   |                 |           |       |                  | ER5           |
|   |                 |           |       |                  | ]RTUM         |
|   |                 |           |       |                  | TRRR          |
| t |                 |           |       |                  | P. TRRR       |
| ٦ |                 |           |       |                  | 57.KON        |
|   |                 |           |       |                  |               |

| ļ                                     |                                  |
|---------------------------------------|----------------------------------|
| Při dočasném zol<br>následující text: | prazení bliká na displeji popisu |
| Minimum                               | MIN                              |
| Maximum                               | MAX                              |
| Tára                                  | TARA                             |
| Pevná tára                            | P. TAR. A                        |
|                                       |                                  |

| <b>BOC. L E.</b>                                                                                                    | Dočasné zobrazení<br>vybrané položky                                                                                                  |
|----------------------------------------------------------------------------------------------------|----------------------------------------------------------------------------------------------------|
| <ul> <li>"Dočasné" ze<br/>na displeji po</li> <li>"Dočasné" ze<br/>trvalé, stiskem<br/>toto je platné<br/>tlačítka</li> </ul> | obrazení vybrané hodnoty je<br>o dobu stisku tlačítka<br>obrazení lze přepnout na<br>o + "Zvolené tlačítko",<br>do stisku libovolného |
| 28882                                                                                                    | Dočasné zobrazení je<br>vypnuté                                                                                                    |
| KRN R                                                                                                    | Dočasné zobrazení<br>hodnoty "Kanálu A"                                                                                               |
| FIL. R<br>zpracování di                                                                                                    | Dočasné zobrazení<br>hodnoty "Kanálu A" po<br>gitálních filtrů                                                                        |
| <i>MRT.FN.</i><br>funkce″                                                                                                    | Dočasné zobrazení<br>hodnoty "Matematické                                                                                             |
| MIN.                                                                                                    | Dočasné zobrazení<br>hodnoty "Min. hodnoty"                                                                                           |
| <b>118</b> %                                                                                                    | Dočasné zobrazení<br>hodnoty "Max. hodnoty"                                                                                           |
| LIM. I                                                                                                    | Dočasné zobrazení<br>hodnoty "Limita 1"                                                                                               |
| LIM.2                                                                                                    | Dočasné zobrazení<br>hodnoty "Limita 2"                                                                                               |
| LIM. 3                                                                                                    | Dočasné zobrazení<br>hodnoty "Limita 3"                                                                                               |
| LIM. 4                                                                                                    | Dočasné zobrazení<br>hodnoty "Limita 4"                                                                                               |
| <i>ER5</i>                                                                                                    | Dočasné zobrazení<br>hodnoty "CAS"                                                                                                    |
| IRTUM                                                                                                    | Dočasné zobrazení<br>hodnoty "DATUM"                                                                                                  |
| TRRR                                                                                                    | Dočasné zobrazení<br>hodnoty "TARA"                                                                                                   |
| P. TRRR                                                                                                    | Dočasné zobrazení<br>hodnoty "P. TARA"                                                                                                |
| 57. KON.                                                                                                    | Dočasné zobrazení<br>hodnoty "ST. KON"                                                                                                |
| !                                                                                                    |                                                                                                    |

Nastavení je shodné pro LEFT, DOWN, UP i ENTER

![](_page_42_Picture_2.jpeg)

VOLITELNÉ DOPLŇKOVÉ FUNKCE TLAČÍTEK - PŘÍMÝ PŘÍSTUP NA POLOŽKU

| Î<br>● | <b>ĕ</b> →      |           |       |        | 0      |
|--------|-----------------|-----------|-------|--------|--------|
| Ì      | ¥STUPY          | NULOV.    | LEFT  | FNLE.  | LIM I  |
| ł      | KANALY          | KONFIG.   | Donn  | MHULE. | L IM 2 |
|        | VYSTUP.         | HODINY    | UP    |        | LIM 3  |
| ŧ      | 5 <i>ERV</i> I5 | EXT. V.5. | ENTER |        | L IM Y |
| 6      |                 | KLAVES.   |       |        |        |

| MNU.LE. | Přiřazení přístup na<br>vybranou položku menu |
|---------|-----------------------------------------------|
| LIM I   | Přímýpřístup na položku<br>"LIM 1"            |
| LIH S   | Přímý přístup na položku<br>"LIM 2"           |
| LIM 3   | Přímý přístup na položku<br>"LIM 3"           |
| LINЧ    | Přímý přístup na položku<br>"LIM 4"           |
|         |                                               |
| !       |                                               |

Nastavení je shodné pro LEFT, DOWN, UP i ENTER

| 3.4                                                            | . NASTAVENÍ "PROFI" - KANÁLY                                                                                                    |                                                                                                    |
|----------------------------------------------------------------|----------------------------------------------------------------------------------------------------|----------------------------------------------------------------------------------------------------|
| ∱<br>©                                                         | ŏ→ → →                                                                                                    | V tomto menu se nastavují parametry<br>vstupní části přístroje                                                                                                    |
| Ì                                                              | VSTUPY KRN.R                                                                                                    |                                                                                                    |
| ŧ                                                              | KRNALY MATER                                                                                                    | KRN.R<br>Měřicího "Kanálu"                                                                                                    |
| 1                                                              | VYSTUP. MINMR*                                                                                                    | MRŁ. FN. Nastavení parametrů matematických funkcí                                                                                                    |
| $\odot$                                                        | SERV15                                                                                                    | MIN.MRx         Volba vstupu pro           vyhodnocení Min/max                                                                                                    |
|                                                                |                                                                                                    | hodnoty                                                                                                    |
| 3.4.1.                                                         | ZOBRAZENÍ NA DISPLEJI                                                                                                    |                                                                                                    |
| 余                                                              |                                                                                                    |                                                                                                    |
| •                                                              | →                                                                                                    | Nastavení zobrazení na<br>displeji                                                                                                    |
| -<br>))<br>()                                                  |                                                                                                    | NR5T. R Nastavení zobrazení na<br>displeji<br>MTN R Nastavení zobrazení                                                                                                    |
| •<br>•<br>•                                                    | Image: Warder with the second second seco | NR5T. R         Nastavení zobrazení na displeji           MIN. R         Nastavení zobrazení displeje pro minimálního hodnotu vstupního signálu                                                                                                    |
| • 0<br>))))                                                    | Image: Stup v   Image: Stup v                                                                                                    | NRST.R       Nastavení zobrazení na displeji         MIN.R       Nastavení zobrazení displeje pro minimálního hodnotu vstupního signálu         - rozsah nastavení: -999999999999                                                                                                    |
|                                                                | Image: Servis     Image: Servis     Image: Ser                                                                                                    | NRS5T.R       Nastavení zobrazení na displeji         MIN.R       Nastavení zobrazení displeje pro minimálního hodnotu vstupního signálu         - rozsah nastavení: -9999999999999         - DEF = 0                                                                                 |
| -0<br>()<br>()<br>()<br>()<br>()<br>()<br>()<br>()<br>()<br>() | Image: Start start   Image: Start start start   Image: Start start start                                | NRS5T.RNastavení zobrazení na<br>displejiMIN.RNastavení zobrazení<br>displeje pro minimálního<br>hodnotu vstupního signálu<br>- rozsah nastavení: -99999999999• DEF = 0Nastavení zobrazení<br>displeje pro maximální<br>hodnotu vstupního signálu<br>- rozsah nastavení: -99999999999 |

## NASTAVENÍ PEVNÉ TÁRY

![](_page_43_Picture_3.jpeg)

![](_page_43_Figure_4.jpeg)

| P. TRR. R Nastavení hodnoty<br>"Pevné táry"                                                                                                    |
|----------------------------------------------------------------------------------------------------|
| <ul> <li>nastavení je určené pro případ, kdy je nutné pevně posunout počátek rozsahu o známou velikost</li> <li>při nastavení (P. TAR. A &gt; 0) svítí na displeji symbol "T"</li> <li>rozsah nastavení: 0999999</li> <li>DEF = 0</li> </ul> |
| Nenulovou táru signalizuje desetinná tečka úplně<br>vpravo na displeji popisu.                                                                                                    |
| Volba digitálních filtrů                                                                                                    |
| <ul> <li>někdy je vhodné pro lepší uživatelské<br/>zobrazení udaje na displeji jej vhodně<br/>matematicky upravit, a k tomu lze využít<br/>následující filtry</li> </ul>                                                                     |
| ZRKRZ Filtry jsou vypnuté                                                                                                    |
| Průměrování měřené<br>hodnoty<br>- aritmetický průměr z daného počtu<br>("KON.F. A.") naměřených hodnot<br>- rozsah: 2100                                                                                                    |
| Volba plovoucího filtru                                                                                                    |
| <ul> <li>plovoucí aritmetický průměr z daného<br/>počtu ("KON.F. A.") naměřených hodnot<br/>a aktualizací s každou naměřenou<br/>hodnotou</li> <li>rozsah: 2. 30</li> </ul>                                                                  |
| <ul> <li>EXPON. Volba exponenciálního filtru</li> <li>integrační filtr prvního řádu s časovou konstantou ("KON.F. A.") měření</li> <li>rozsah: 2100</li> </ul>                                                                               |
| ZRBKR Zaokrouhlení měřené<br>hodnoty                                                                                                    |
| <ul> <li>zadává se libovolným číslem, které určuje<br/>krok zobrazení<br/>(např: "KON.F. A."=2,5 &gt; displej 0,<br/>2.5, 5,)</li> </ul>                                                                                                    |
| KON, F. R. Nastavení konstanty                                                                                                    |
| <ul> <li>tato položka menu se zobrazí vždy po<br/>zvolení konkrétního typu filtru</li> </ul>                                                                                                    |
| - <b>DEP</b> = 2                                                                                                    |

3.4.3. FORMÁT ZOBRAZENÍ - UMÍSTĚNÍ DESETINNÉ TEČKY

![](_page_44_Picture_2.jpeg)

![](_page_44_Picture_3.jpeg)

![](_page_44_Picture_4.jpeg)

# zobrazení měřeného údaje lze rozšířit (na úkor počtu zobrazených míst) o dva znaky pro zobrazení popisu

- popis se zadává posunutým ASCII kódem, kdy se na prvních dvou pozicích zobrazuje nastavovaný popis a na posledních dvou znacích jejich kód v intervalu: 0...95
- popis se ruší zadáním kódu 00
- RTD T/C OFF = °C
  DC PM DU OHM OFF = nic
  Tabulka znaků je uvedena v čl. 8

# 3.4.5. VOLBA UKLÁDÁNÍ DAT DO PAMĚTI PŘÍSTROJE

![](_page_45_Picture_2.jpeg)

![](_page_45_Picture_4.jpeg)

| 3.4.6  | . VOLBA         | UKLÁDÁNÍ | DAT DO PA | AMĚTI PŘÍST | ROJE   |     |
|--------|-----------------|----------|-----------|-------------|--------|-----|
| ↑<br>© | <b>ĕ</b> →      |          |           |             | -0     |     |
| Ì      | USTUPY          | KRN, R   | NRST, R   | ULOZ R      | NE     | DEF |
| ţ      | KANALY          | MRTFN    | FILTR     | 01 R        | 155    |     |
|        | <i>ν</i> ΥSTUP. | MINMR×   | ZOBR. R   | 10 R        | UVNITR |     |
| ŧ      | 5ER¥15          |          | POP. R    |             | INE    |     |
| 6      |                 |          | UKL. R    |             |        |     |

| UKL. R Volb                                                                                                    | a ukládání dat do<br>ěti přístroje                                         |
|----------------------------------------------------------------------------------------------------|----------------------------------------------------------------------------|
| <ul> <li>volbou v této polož<br/>hodnoty do paměti</li> <li>další nastavení v po<br/>PAMET" (není ve st</li> </ul> | ce povolujete zápis<br>přístroje<br>vložce "VYSTUP. ><br>randardní výbavě) |
| Nan<br>NE neul                                                                                                    | něřená data se<br>dádají                                                   |
| ۲۵٤ Nan<br>uklá                                                                                                    | něřená data se<br>dají do paměti                                           |
| UVNITR Do pour<br>pour<br>uvnitř nastaveného                                                                       | paměti se ukládají<br>ze naměřená data<br>intervalu                        |
| VNE Do pouz<br>vně nastaveného in                                                                                  | paměti se ukládají<br>ze naměřená data<br>tervalu                          |
| - rozsah nastavení: -                                                                                              | tavení počáteční<br>noty intervalu<br>99999999999                          |
| - rozsah nastavení: -                                                                                              | tavení koncové<br>noty intervalu<br>99999999999                            |

![](_page_46_Picture_1.jpeg)

| 3.4.8. | MATE            | MATICKÉ FL | JNKCE - DES | SETINNÁ TE | ČKA |
|--------|-----------------|------------|-------------|------------|-----|
| Ť      | ×               |            |             |            |     |
| Θ      | $ \rightarrow $ |            |             | O          |     |
| Ì      | νστυργ          | KRN, R     | MRT, F.     | 000000     | DEF |
| ŧ      | KANALY          | MRT, FN,   | KON, R      | 00000.0    |     |
|        | VYSTUP.         | MINMR×     | KON. B      | 0000.00    |     |
|        | SERVIS          |            | KON. E      | 000.000    |     |
|        |                 |            | KON. D      | 00.0000    |     |
|        |                 |            | KON, E      | 0.00000    |     |
|        |                 |            | KON, F      | PLOV: T.   |     |
|        |                 |            | ZOBR. M     |            |     |
| t      |                 |            | POP.M       |            |     |
| ۲      |                 |            | UKL, M      |            |     |

| MRT, F.                                                                                                    | Volby matematických<br>funkcí                                                    |
|----------------------------------------------------------------------------------------------------|----------------------------------------------------------------------------------|
| $\begin{array}{c} \nu \gamma \rho N U T \\ \hline \rho \rho L I N. \\ A x^5 + B x^4 + C x \end{array}$                                                                                                    | Matematické funkce jsou<br>vypnuté<br>Polynom<br>$^{3} + Dx^{2} + Ex + F$        |
| I, POL                                                                                                    | 1/x                                                                              |
| $\frac{1}{x^5} + \frac{1}{x^4} + \frac{1}{x^3} + \frac{1}{x^3} + \frac{1}{x^5} + \frac{1}{x^5} + \frac{1}$ | $\frac{1}{x^2} + \frac{1}{x} + F$<br>Exponenciál                                 |
| $A \times e^{\left(\frac{Bx+C}{Dx+E}\right)} + F$ $ODHOC.$ $A \times \sqrt{\frac{Bx+C}{Dx+C}} + F$                                                                                                    | Odmocnina<br>F                                                                   |
| V Dx + E<br>KON<br>- toto menu se<br>mate matické                                                                                                    | Nastavení konstant pro<br>výpočet mat. funkcí<br>zobrazí po volbě dané<br>funkce |
|                                                                                                    |                                                                                  |

![](_page_46_Picture_5.jpeg)

KANALY

**VYSTUP** 

SERVIS

MATEN

MINMAX

![](_page_47_Picture_1.jpeg)

KRN, R

FIL.R

MRT, FN,

œð

![](_page_47_Picture_3.jpeg)

Z "Kanálu A" po úpravě

digitálním filtrem Z "Matematické funkce"

FIL.R

MRT, EN,

## 3.5. NASTAVENÍ "PROFI" – VYSTUPY

![](_page_48_Picture_3.jpeg)

V tomto menu se nastavují parametry výstupních signálů přístroje

| PRMET        | Nastavení záznamu dat<br>do paměti     |
|--------------|----------------------------------------|
| LIMITY       | Nastavení typu<br>a parametrů limit    |
| ា្រកក        | Nastavení typu<br>a parametrů datového |
| výstupu      |                                        |
| RNRLOG       | Nastavení typu<br>a parametrů          |
| analogovéhov | výstupu                                |
| DISP.        | Nastavení zobrazení<br>a jasu displeje |
| BARGR.       | Nastavení zobrazení<br>a jasu bargrafu |

![](_page_48_Picture_6.jpeg)

![](_page_48_Picture_7.jpeg)

Přepis hodnot je zakázán Přepis hodnot je povolen, nejstarší se přepisují

![](_page_48_Picture_9.jpeg)

- určuje periodu s jakou bude hodnota zapisována v intervalu ohraničeným časem zadaným v položkách START a STOP, a platí pro jeden den, s tím, že platí i pro každý následující den bez omezení
- formát času HH.MM.SS

 položka se nezobrazí pokud je zvoleno v menu (VSTUPY > EXT.VS.) "ULOZ"

| 3.5.1. | VOLBA      | REŽIMU ZA | ZNAMU DA | Γ DO PAMĚ <sup>-</sup> | TI PŘÍSTROJE |
|--------|------------|-----------|----------|------------------------|--------------|
| ↑<br>© | <b>ĕ</b> → |           |          | -0                     |              |
| Ì      | νστυργ     | PAMET     | PREPIS   | NE                     | DEF          |
| ł      | KRNALY     | LIMITY    | STRRT    | RNO                    |              |
|        | ₽¥STUP     | ]]RTR     | 570P     |                        |              |
|        | SERVIS     | RNAL06    | PERIOD.  |                        |              |
| t      |            | BISP.     | SPUST.   |                        |              |
| ۲      |            | BRRGR.    |          |                        |              |

3.5.2. NASTAVENÍ ZÁZNAMU DAT DO PAMĚTI PŘÍSTROJE – RTC

![](_page_48_Figure_15.jpeg)

3.5.3. NASTAVENÍ ZÁZNAMU DAT DO PAMĚTI PŘÍSTROJE – FAST

![](_page_49_Picture_2.jpeg)

![](_page_49_Picture_4.jpeg)

- zápis dat do paměti přístroje se řídí následující volbou, která určí kolik procent paměti se rezervuje pro záznam před příchodem trigovacího impulsu
- spouštění je na ext. vstup nebo tlačítko
- nastavení v rozsahu 1...100 %
- při nastavení 100 % záznam pracuje v režimu ROLL > data se neustále cyklicky přepisují

### 1. Inicializace paměti

- vynulování paměti (ext.vstupem, tlačítkem)
- LED "M" bliká, po načtení SPUST (%) paměti svítí trvale. V ROLL bliká stále.

### Spuštění

- externím vstupem, tlačítkem
- po zaplnění paměti LED "M" zhasne
- v ROLL režimu spuštění ukončí záznam a LED zhasne

### 3. Ukončení

 externím vstupem, tlačítkem nebo vyčtením dat po RS

### VYP. • +H/2 • 3 P z LIM • 2,5 P 7 ZAP. • -H/2 • 2 P 1,5 P z z 1 P z - zpoždění "CAS L." 0,5 P t Dávková limita: MOD L. > "DAVKA" osa x > "P" Perioda Spínací relé TYP > SPINAC Signalizace LED i ini . İ Ï Rozpínací relé TYP > ROZPIN. Signalizace LED Okénková limita: MOD L. > "OD DO" osa x > "ZAP. L." zapnout, "VYP. L." vypnou Spínací relé TYP > SPINAC Signalizace LED i Ï Rozpínací relé TYP > ROZPIN. Signalizace LED Limita - Mez/hystereze/zpoždění: MOD L. > "HYSTER" osa x > "LIM. L." limita, "H/2" hystereze **Z > O** - Spínací relé TYP > SPINAC lundi. Signalizace LED him Z < 0 - Spínací relé TYP > ROZPIN. Signalizace LED Z > 0 - Rozpínací relé TYP > SPINAC || || Signalizace LED Z < 0 - Rozpínací relé TYP > ROZPIN. Signalizace LED İLIİ İmmi

### 3.5.4. POPIS FUNKCE RELÉ MOD > HYSTER • OD - DO • DAVKA

| $ \begin{array}{c} & & & & & & & & & & & & & & & & & & &$                                                                                                    | )<br><b>DEF</b><br>]<br>]<br>] |
|----------------------------------------------------------------------------------------------------|--------------------------------|
| $ \begin{array}{c c c c c c c c c c c c c c c c c c c $                                                                                                    | ]<br>]<br>]<br>]<br>]          |
| $\begin{array}{c c c c c c c c c c c c c c c c c c c $                                                                                                    | ] <b>Def</b><br>]<br>]<br>]    |
| V YSTUR $BRTR$ $LIM 3$ $TYP L.I$ $FIL.I$ $SERVIS$ $RNRLO6$ $LIM 4$ $MEZ L.I$ $MRT.FI$ $DISP$ $HYS.L.I$ $MII$ $BRRGR$ $ZRP.L.I$ $MRT.FI$ $BRRGR$ $ZRP.L.I$ $MRT.FI$ $BRRGR$ $ZRP.L.I$ $MRT.FI$ $BRRGR$ $ZRP.L.I$ $MRT.FI$ $VYP.L.I$ $PER.L.I$ $RRT$ $VYP.L.I$ $PER.L.I$ $RTP$ $VTPL.I$ $PER.L.I$ $RTP$ $VTPL.I$ $PER.L.I$ $RTP$ $VTPL.I$ $PER.L.I$ $RTP$ $VTPL.I$ $PER.L.I$ $RTP$ $VTPL.I$ $PER.L.I$ $PER.L.I$ $VTPL.I$ $PER.L.I$ $PER.L.I$ $VTPL.I$ $PER.I$ $PER.L.I$ $VTPLII$ $PRTPIIIIIIIIIIIIIIIIIIIIIIIIIIIIIIIIIII$                                                                                                    | ]<br>]<br>]                    |
| $\begin{array}{c c} \hline SERVIS \begin{bmatrix} RNRLOG \\ LIM & MEZ L.I \\ MRT, FI \\ \hline DISR \\ \hline DISR \\ \hline HVS, L.I \\ HII \\ \hline RRGR \\ \hline ZRP, L.I \\ \hline MR \\ \hline VVP, L.I \\ \hline PER, L.I \\ \hline PER, L.I \\ \hline PER, L.I \\ \hline ERS L.I \\ \hline \hline VSTUPY \\ PRMET \\ \hline LIM I \\ \hline VSTLR \\ \hline DRTR \\ \hline LIM 2 \\ \hline MOBLI \\ OB DC \\ \hline VSTUPY \\ \hline SERVIS \\ \hline RNRLOG \\ \hline LIM 4 \\ \hline MEZ I \\ \hline \end{array}$                                                                                                    | ]<br>]                         |
| $\begin{array}{c} BISP. \\ BRRGR. \\ ZRP.L.I \\ MR. \\ VYP.L.I \\ PER.L.I \\ PER.L.I \\ PER.L.I \\ PER.L.I \\ ERS.L.I \\ \end{array}$ 3.5.6. VOLBA TYPU LIMIT $\begin{array}{c} \bullet \\ \bullet \\ \bullet \\ \bullet \\ \bullet \\ \bullet \\ \bullet \\ \bullet \\ \bullet \\ \bullet $                                                                                                    | ]                              |
| BRRGR. $IRP.L.I$ $MR.$ $VVP.L.I$ $PER.L.I$ $PER.L.I$ $PER.L.I$ $CRSLI$ $PER.L.I$ $VIP.L.I$ $PER.L.I$ $VIP.L.I$ $PER.L.I$ $PER.L.I$ $PER.L.I$ $VIP.L.I$ $PER.L.I$ $VIP.L.I$ $PER.L.I$ $VIP.L.I$ $PER.L.I$ $VIP.L.I$ $PER.L.I$ $VIP.L.I$ $PIP.I$ $VIP.L.I$ $IIIIIIIIIIIIIIIIIIIIIIIIIIIIIIIIIIII$                                                                                                    |                                |
| $ \begin{array}{c}                                     $                                                                                                    | -                              |
| $ \begin{array}{c}   \end{array} \\   \end{array} \\   \hline   \end{array} \\   \hline   \end{array} \\   \boxed   \end{array} \\   \boxed   \end{array} \\   \boxed   \end{array} \\   \boxed   $ $   \boxed   $ $   \boxed   $ $   \boxed   $ $   \boxed   $ $   \boxed   $ $   \boxed   $ $   \boxed   $ $   \boxed   $ $   \boxed   $ $   \boxed   $ $   \boxed   $ $   \boxed   $ $   \begin{bmatrix}   \\   \\   \\   \\   \\   \end{bmatrix}   $ $   \begin{bmatrix}   \\   \\   \\   \\   \\   \\   \\   \\   \end{bmatrix}   $                                                                                                    |                                |
| $\begin{bmatrix} CRS & L \\ I \end{bmatrix}$ 3.5.6. VOLBA TYPU LIMIT $\begin{bmatrix} \bullet \\ \bullet \\ \bullet \\ \bullet \\ \bullet \\ \bullet \\ \bullet \\ \bullet \\ \bullet \\ \bullet $                                                                                                    |                                |
| 3.5.6. VOLBA TYPU LIMIT                                                                                                    |                                |
| 3.5.6. VOLBA TYPU LIMIT                                                                                                    |                                |
| <ul> <li>♦</li> <li>♦</li> <li>♦</li> <li>♦</li> <li>♥ STUPY</li> <li>♥ PAMET</li> <li>↓ LIMITY</li> <li>↓ LIMITY</li></ul> |                                |
| ♥       ●       ●       ●         ●       ♥       ♥       ₽         ●       ♥       ♥       ₽         ●       ●       ●       ●         ●       ●       ●       ●         ●       ●       ●       ●         ●       ●       ●       ●         ●       ●       ●       ●         ●       ●       ●       ●         ●       ●       ●       ●         ●       ●       ●       ●         ●       ●       ●       ●         ●       ●       ●       ●         ●       ●       ●       ●         ●       ●       ●       ●         ●       ●       ●       ●         ●       ●       ●       ●         ●       ●       ●       ●         ●       ●       ●       ●         ●       ●       ●       ●         ●       ●       ●       ●         ●       ●       ●       ●         ●       ●       ●       ●      ●       <                                                                                                    |                                |
| VSTUPY     PRHET     LIM I     VST.L.I     HVSTER       KRNRLY     LIMITY     LIM 2     MOD L.I     DD DC       VYSTUR     DRTR     LIM 3     TYP L.I     DRVKR       SERVIS     RNRLOG     LIM 4     ME7 LI                                                                                                    |                                |
| KANALY     LIMITY     LIM 2     MOD L.1     OD. DL       VYSTUP     DRTR     LIM 3     TYP L.1     DRVKR       SERVIS     RUBLOS     LIM 4     MEZ 1     T                                                                                                    |                                |
|                                                                                                    |                                |
|                                                                                                    |                                |
|                                                                                                    |                                |
| <u></u><br>                                                                                                    |                                |
| BARGA.                                                                                                    |                                |
|                                                                                                    |                                |
|                                                                                                    |                                |
|                                                                                                    |                                |
|                                                                                                    |                                |

| 3.5.7  | . VOLBA    | A TYPU VÝSTI | JPU   |                   |         |     |
|--------|------------|--------------|-------|-------------------|---------|-----|
| î<br>© | <b>ĕ</b> → |              |       |                   | -0      |     |
| Ì      | VSTUPY     | PRMET        | LIM I | 1º57. L. I        | SPINRE  | DEF |
| ł      | KANALY     | LIM.         | LIM 2 | 110] L. I         | ROZPIN. |     |
|        | ΨYSTUP     | ]]RTR        | LIM 3 | <b>/</b> TYP L. F |         |     |
|        | SERVIS     | RNRLOG       | LIMЧ  | MEZ L.I           |         |     |
|        |            | DISP         |       | HY5.L.I           |         |     |
|        |            | BRRGR.       |       | ZRP.L.I           |         |     |
|        |            |              |       | VYP.L.I           |         |     |
| ŧ      |            |              |       | PER.L.I           |         |     |
| 6      |            |              |       | CRS L.I           |         |     |

ERS L.T

| ¥57, L, F                                             | Volba vyhodnocení limit                      |
|-------------------------------------------------------|----------------------------------------------|
| <ul> <li>volba hodnot</li> <li>vyhodnocova</li> </ul> | y, z které se bude<br>tt limita              |
| 28K82                                                 | Vyhodnocení limity je<br>vypnuté             |
| KRN, R                                                | Z "Kanálu A"                                 |
| FIL. R                                                | Z "Kanálu A" po úpravě<br>digitálním filtrem |
| MRT, FN,                                              | Z "Matematické funkce"                       |
| MIN.                                                  | Z "Min. hodnoty"                             |
| MR×.                                                  | Z "Max. hodnoty"                             |

| M03 L.I                                                                                                    | Volba typu limit                                                                                                    |  |
|----------------------------------------------------------------------------------------------------|----------------------------------------------------------------------------------------------------|--|
| HY5TER.<br>- pro tento režir<br>"MEZ. L." při<br>"HYS. L." pásr<br>(MEZ ±1/2 H<br>zpoždění sepi                                                                                                    | Limita je v režimu "Mez,<br>hystereze, zpoždění"<br>n se zadávají parametry<br>které limita bude reagovat,<br>no hystereze okolo meze<br>IYS) a čas "CAS L." určující<br>nutí relé |  |
| 01.10                                                                                                    | Okénková limita                                                                                                    |  |
| <ul> <li>pro tento režir<br/>"ZAP. L." sepr</li> </ul>                                                                                                    | n se zadávají parametry<br>utí a "VYP. L." vypnutí relé                                                                                                    |  |
| Dávková limita<br>(periodická)<br>- pro tento režim se zadávají parametry<br>"PER. L." určující hodnotu meze i její<br>násobky při kterých je výstup aktivní<br>a "CAS. L." udávající dobu po kterou je<br>výstup aktivní |                                                                                                    |  |
| !                                                                                                    |                                                                                                    |  |
| Nastavení je shodné pro LIM 1, LIM 2, LIM 3 i LIM 4                                                                                                    |                                                                                                    |  |
| TYP L.T                                                                                                    | Volba typu výstupu                                                                                                    |  |
| SPINRE<br>ROZPIN                                                                                                    | Výstup při splnění<br>podmínky sepne<br>Výstup při splnění<br>podmínky rozepne                                                                                                    |  |

Nastavení je shodné pro LIM 1, LIM 2, LIM 3 i LIM 4

ļ

![](_page_52_Picture_1.jpeg)

| Nastavení je shodné pro | LIM 1, LIM 2, LIM 3 i LIM 4 |
|-------------------------|-----------------------------|
|                         |                             |

| 3.5.9.<br><b>*</b> | VOLBA      | PŘENOSO | VÉ RYCHLO | STI DATOVE | ÉHO VÝSTUPU |
|--------------------|------------|---------|-----------|------------|-------------|
| ©                  | <b>ĕ</b> → |         |           | -0         |             |
| Ì                  | νστυργ     | ΡΒΝΕΤ   | 🖊 มคบม    | 500        |             |
| ł                  | KANALY     | LIMITY  | สมครรค    | 1200       |             |
|                    | VYSTUR     | ]]RTR   | RIR. P.B. | 2400       |             |
|                    | 5ER#15     | RNALOG  | PROT.     | 4800       |             |
|                    |            | DISP.   |           | 9600       | DEF         |
|                    |            | BARGA.  |           | 19200      |             |
|                    |            |         |           | 38400      |             |
|                    |            |         |           | 57600      |             |
| t                  |            |         |           | 115200     |             |
| ۲                  |            |         |           | 230400     |             |

| MEZ L.T                                                                  | Nastavení meze sepnutí                                       |
|--------------------------------------------------------------------------|--------------------------------------------------------------|
| - pro typ "HYST                                                          | 'ER″                                                         |
| HY5.L.I                                                                  | Nastavení hystereze                                          |
| - pro typ "HYST                                                          | 'ER."                                                        |
| <ul> <li>udává pásmo<br/>MEZ. ±1/2 H</li> </ul>                          | okolo meze (na obě strany,<br>YS.)                           |
| ZRP.L.T                                                                  | Nastavené počátku<br>intervalu sepnutí limity                |
| - pro typ "OD [                                                          | )0″                                                          |
| VYP.L.L                                                                  | Nastavení konce<br>intervalu sepnutí limity                  |
| - pro typ "OD [                                                          | )0″                                                          |
| PER.L.I                                                                  | Nastavení periody<br>sepnutí limity                          |
| - pro typ "DAVI                                                          | κ <b>Α</b> ″                                                 |
| ERS L.I                                                                  | Nastavení časového<br>sepnutí limity                         |
| <ul> <li>pro typ r t st</li> <li>nastavení v ro</li> </ul>               | zsahu: +0 999 s                                              |
| <ul> <li>kladný čas &gt; r<br/>meze (MEZ L.</li> </ul>                   | elé sepne po překročení<br>1) a nastav. času (CAS L.1)       |
| <ul> <li>záporný čas &gt;<br/>po překročení<br/>a nastaveného</li> </ul> | relé rozepne<br>meze (MEZ L.1)<br>o záporného času (CAS L.1) |

| BRUD   | Volba rychlosti datového<br>výstupu |
|--------|-------------------------------------|
| 500    | Rychlost - 600 Baud                 |
| 1200   | Rychlost - 1 200 Baud               |
| 2400   | Rychlost - 2 400 Baud               |
| 4800   | Rychlost - 4 800 Baud               |
| 9600   | Rychlost - 9 600 Baud               |
| 19200  | Rychlost - 19 200 Baud              |
| 38400  | Rychlost - 38 400 Baud              |
| 57600  | Rychlost - 57 600 Baud              |
| 115200 | Rychlost - 115 200 Baud             |
| 230400 | Rychlost - 230 400 Baud             |

![](_page_53_Figure_1.jpeg)

![](_page_53_Figure_2.jpeg)

3.5.12. VOLBA VSTUPU PRO ANALOGOVÝ VÝSTUP

![](_page_53_Figure_4.jpeg)

| UŽIVATELSKÝ MANUÁL | TYP 505, 506 |
|--------------------|--------------|
|--------------------|--------------|

![](_page_53_Figure_6.jpeg)

| PROT.  | Volba datového<br>protokolu    |
|--------|--------------------------------|
| RSCII  | Datový protokol<br>ASCII       |
| M. BUS | Datový protokol<br>DIN MessBus |

| ¥'ST, R.V.                                                                                | Volba vyhodnocení<br>analogového výstupu     |  |
|-------------------------------------------------------------------------------------------|----------------------------------------------|--|
| <ul> <li>volba hodnoty, z které se bude</li> <li>vyhodnocovat analogový výstup</li> </ul> |                                              |  |
| 28882                                                                                     | Vyhodnocení analogu je<br>vypnuté            |  |
| KRN, R                                                                                    | Z "Kanálu A"                                 |  |
| FIL.R                                                                                     | Z "Kanálu A" po úpravě<br>digitálním filtrem |  |
| MRT, FN,                                                                                  | Z "Matematické funkce"                       |  |
| MIN                                                                                       | Z "Min. hodnoty"                             |  |
| MR×                                                                                       | Z "Max. hodnoty"                             |  |

![](_page_54_Picture_1.jpeg)

| 3.5.1  | 4. NASTA   | AVENÍ ROZS | AHU ANALC | GOVÉHO \ | /ÝSTUPU |
|--------|------------|------------|-----------|----------|---------|
| ∱<br>⊚ | <b>ĕ</b> → |            | ~0        |          |         |
| Ì      | VSTUPY     | PRMET      | V5T.R.V.  | 0.0      |         |
| ł      | KRNRLY     | LIMITY     | TYP R.V.  |          |         |
|        | ¥YSTUR     | ]]RTR      | MIN R.K.  |          |         |
|        | SERVIS     | ANALOG     | MR× R,Ľ   |          |         |
| t      |            | DISP.      |           |          |         |
| 6      |            | BARGA.     |           |          |         |

| 3.5.1  | 5. VOLBA VSTUPU P | RO ZOBRAZ | ENÍ DISPLE    | JE  |
|--------|-------------------|-----------|---------------|-----|
| Ť<br>© | <b>●</b> →        |           | -0            |     |
| Ì      | FRUET PRMET       | TRIALE    | KRN, R        | DEF |
| ł      | KANALY [LIMITY]   | JRS       | FIL.R         |     |
|        | VYSTUR DATA       |           | MRT, FN,      |     |
|        | SERVIS RNRLOG     |           | 11 <u></u> 11 |     |
| t      | DISP.             |           | t18×          |     |
| 6      | BRRGR.            |           |               |     |

| TYP 8.4          | Volba typu analogového<br>výstupu |
|------------------|-----------------------------------|
| 0-20mR           | Typ - 020 mA                      |
| Er 4-20          | Typ - 420 mA                      |
| - s indikací chy | bového hlášení (3 mA)             |
| 4-20mR           | Typ - 420 mA                      |
| 0-5mR            | Typ - 05 mA                       |
| 0-2 V            | Тур - 02 V                        |
| 0-5 V            | Тур - 05 V                        |
| 0-101            | Тур - 010 V                       |

| ANALOG                                                                                               | Nastavení rozsahu<br>analogového výstupu                                                                                                    |  |
|----------------------------------------------------------------------------------------------------|----------------------------------------------------------------------------------------------------|--|
| <ul> <li>analogový vý<br/>hodnota odpo<br/>plně program<br/>mezní body A<br/>bodům z celé</li> </ul> | stup je izolovaný a jeho<br>ovídá údaji na displeji. Je<br>ovatelný, tzn. že umožňuje<br>W přiřadit libovolným dvěma<br>ho měřicího rozsahu |  |
| MIN R.V.<br>analogového<br>- rozsah nastav<br>- DEF = 0                                              | Přiřazení hodnoty<br>displeje počátku rozsahu<br>výstupu<br>rení: -99999999999                                                              |  |
| MRX R.V.<br>analogového v<br>- rozsah nastav<br>- DEF = 100                                          | Přiřazení hodnoty<br>displeje konci rozsahu<br>výstupu<br>rení: -99999999999<br>D                                                           |  |
|                                                                                                    |                                                                                                    |  |
| TRVALE                                                                                               | Volba zobrazení na<br>displeje                                                                                                    |  |
| <ul> <li>volba hodnoty, která se bude zobrazovat<br/>na displeji přístroje</li> </ul>                |                                                                                                    |  |
| KAN A                                                                                                | Z "Kanálu A"                                                                                                    |  |
| FIL.R                                                                                                | Z "Kanálu A" po úpravě<br>digitálním filtrem                                                                                                |  |
| MRT, FN,                                                                                             | Z "Matematické funkce"                                                                                                    |  |
| MIN                                                                                                  | Z "Min. hodnoty"                                                                                                    |  |

Z "Max. hodnoty"

MR×

![](_page_55_Picture_1.jpeg)

![](_page_55_Picture_2.jpeg)

| JRS                                                                                                    | Volba jasu displeje                             |  |  |
|----------------------------------------------------------------------------------------------------|-------------------------------------------------|--|--|
| <ul> <li>volbou jasu displeje můžeme vhodně<br/>reagovat na světelné podmínky v místě<br/>umístění přístroje</li> </ul> |                                                 |  |  |
| <b>0</b> %                                                                                                    | Displej je vypnutý                              |  |  |
| <ul> <li>po stisku tlačí</li> </ul>                                                                                     | - po stisku tlačítka se displej rosvítí na 10 s |  |  |
| 25%                                                                                                    | Jas displeje - 25 %                             |  |  |
| 50%                                                                                                    | Jas displeje - 50%                              |  |  |
| 75%                                                                                                    | Jas displeje - 75 %                             |  |  |
| 100%                                                                                                    | Jas displeje - 100 %                            |  |  |

| ₩ST. <b>B</b> G.                                   | Volba vyhodnocení<br>bargrafu                |  |
|----------------------------------------------------|----------------------------------------------|--|
| - volba hodnoty, kterou bude zobrazovat<br>bargraf |                                              |  |
| 28K82                                              | Bargraf je vypnutý                           |  |
| KRN, R                                             | Z "Kanálu A"                                 |  |
| FIL. R                                             | Z "Kanálu A" po úpravě<br>digitálním filtrem |  |
| NRT, EN,                                           | Z "Matematické funkce"                       |  |
| MIN                                                | Z "Min. hodnoty"                             |  |
| M8×                                                | Z "Max. hodnoty"                             |  |

![](_page_56_Picture_1.jpeg)

| 3.5.19 | . BARGF        | RAF - NASTA | VENÍ ROZS | AHU ZOBRA | AZENÍ |
|--------|----------------|-------------|-----------|-----------|-------|
| C      | <b>ŏ</b> →     |             | -0        |           |       |
| Ì      | <b>ν</b> 5τυργ | PRITET      | 1/57, BG. | G         |       |
| ł      | KRNRLY         | LIMITY      | 1100 BG.  |           |       |
|        | ¥YSTUP         | ា្នរាក      | MIN. BG.  |           |       |
|        | SERVIS         | RNRL06      | MR×. BG.  |           |       |
|        |                | BISP.       | STUP.     |           |       |
|        |                | BARGR.      | ]AR!'A    |           |       |
| t      |                |             | BRRVY     |           |       |
| 6      |                |             | JRS 36.   |           |       |

![](_page_56_Picture_4.jpeg)

## BARGRAF - NASTAVENÍ LCD STUPNICE

| ↑<br>© | <b>ĕ</b> →                    | 0      |
|--------|-------------------------------|--------|
| Ì      | VSTUPY PRMET VST. BG. DELENI  | ZAINE  |
| ŧ      | KANALY LIMITY MOD B5. HODNOT. | I DIL  |
|        | VYSTUR BRTR MIN. BS. ZOBR. 5  | 2 DILY |
|        | SERVIS RNRLOG MRX. BG. PODSK  | 3 DILY |
|        | DISP. STUP.                   | 4 DILY |
|        | BRRGR. BRRVR                  | S BILU |
| t      | BARLY                         | 6 DILU |
| 6      | UR5 BG.                       |        |

| DELENI                                                   | Volba rozdělení LCD<br>stupnice           |
|----------------------------------------------------------|-------------------------------------------|
| <ul> <li>volbou nastave</li> <li>LCD stupnice</li> </ul> | ní lze zvýraznit rozdělení                |
| ZRINE                                                    | Stupnice je vypnutá                       |
| I DIL                                                    | Rozdělení na jeden díl                    |
| - na stupnici je z                                       | výrazněn začátek a konec                  |
| 2 DILY                                                   | Rozdělení na dva díly                     |
| - na stupnici jsou                                       | zvýrazněny 3 dílky                        |
| 3 DILY                                                   | Rozdělení na tři díly                     |
| - na stupnici jsou                                       | zvýrazněny 4 dílky                        |
| 4 DILY                                                   | Rozdělení na čtyři díly                   |
| - na stupnici je z                                       | výrazněno 5 dílků                         |
| S DILU                                                   | Rozdělení na pět dílů                     |
| - na stupnici je z                                       | výrazněno 6 dílků                         |
| 6 DILU                                                   | Rozdělení na šest dílů                    |
| - na stupnici je z                                       | výrazněno 7 dílků                         |
|                                                          |                                           |
| нормот.                                                  | Volba číselného popisu<br>na LCD stupnici |

![](_page_57_Picture_4.jpeg)

| samostatné ovládání č | císelného | popisu | na |
|-----------------------|-----------|--------|----|
| LCD stupnici          |           |        |    |

| NE  | Čísla jsou vypnutá |
|-----|--------------------|
| RND | Čísla jsou zapnutá |

![](_page_58_Picture_1.jpeg)

![](_page_58_Figure_2.jpeg)

### UŽIVATELSKÝ MANUÁL TYP 505, 506

| ZOBR. 5<br>stupnici                                           | Volba umístění<br>desetinné tečky na LCD              |
|---------------------------------------------------------------|-------------------------------------------------------|
| <ul> <li>vzhledem k ra<br/>doporučujem<br/>hodnotu</li> </ul> | ozměrům číselného popisu<br>e používat přednastavenou |
| . <b>DE</b>                                                   | Nastavení DT - XXXXXX                                 |
| 00000.0                                                       | Nastavení DT - XXXXX.x                                |
| 0000.00                                                       | Nastavení DT - XXXX.xx                                |
| 000.000                                                       | Nastavení DT - XXX.xxx                                |
| 00.0000                                                       | Nastavení DT - XX.xxxx                                |
| 0.00000                                                       | Nastavení DT - X.xxxxx                                |
| PLOV. T.                                                      | Plovoucí desetinná tečka                              |

- PO35V.

### Volba intenzity podsvětlení LCD displeje

 volbou jasu displeje můžeme vhodně reagovat na světelné podmínky v místě umístění přístroje

| 0%           | Podsvětlení je vypnuté                      |
|--------------|---------------------------------------------|
| 12%          | Nastavení intenzity<br>podsvětlení na 12 %  |
| 25%          | Nastavení intenzity<br>podsvětlení na 25 %  |
| 37%          | Nastavení intenzity<br>podsvětlení na 37 %  |
| 5 <i>0</i> % | Nastavení intenzity<br>podsvětlení na 50 %  |
| 62%          | Nastavení intenzity<br>podsvětlení na 62 %  |
| 75%          | Nastavení intenzity<br>podsvětlení na 75 %  |
| 87%          | Nastavení intenzity<br>podsvětlení na 87 %  |
| 100%         | Nastavení intenzity<br>podsvětlení na 100 % |

![](_page_59_Figure_1.jpeg)

![](_page_59_Picture_2.jpeg)

3.5.22. BARGRAF - NASTAVENÍ PÁSEM ZMĚNY BARVEV

![](_page_59_Picture_4.jpeg)

![](_page_59_Picture_6.jpeg)

| PRSM. 0                                                                                                    | Volba barvy bargrafu                    |  |  |
|----------------------------------------------------------------------------------------------------|-----------------------------------------|--|--|
| <ul> <li>položka "BARVY" se zobrazuje pouze při<br/>zvoleném módu ("BARGR. &gt; MOD. BG.")</li> <li>"3 BAR." nebo "3 PAS."</li> </ul> |                                         |  |  |
| CERVEN                                                                                                    | Červená barva                           |  |  |
| ZELENR                                                                                                    | Zelená barva                            |  |  |
| ORRNZ.                                                                                                    | Oranžová barva                          |  |  |
| - <b>DEF</b> = Zel                                                                                                    | ená (Pásmo O)                           |  |  |
| - <b>DEF</b> = Or                                                                                                    | anžová (Pásmo 1)                        |  |  |
| - <b>DEP</b> = Če                                                                                                    | rvená (Pásmo 2)                         |  |  |
| !                                                                                                    |                                         |  |  |
| Nastavení je shod                                                                                                    | né pro PASM. 1 a PASM. 2                |  |  |
|                                                                                                    |                                         |  |  |
|                                                                                                    |                                         |  |  |
| B.L.IMI                                                                                                    | Nastavení hranic<br>barevných zobrazení |  |  |

- položka "BARVY" se zobrazuje pouze při zvoleném módu ("BARGR. > MOD. BG.")
   "3 BAR." nebo "3 PAS."
- položky "B. LIM 1" a "B. LIM 2" určují hranice změny barev bargrafu

![](_page_59_Picture_10.jpeg)

Nastavení je shodné i pro B. LIM 2

![](_page_60_Picture_1.jpeg)

![](_page_60_Picture_3.jpeg)

| JRS 36.                             | Volba jasu bargrafu            |
|-------------------------------------|--------------------------------|
| <b>0</b> %                          | Displej je vypnutý             |
| <ul> <li>po stisku tlačí</li> </ul> | tka se displej rosvítí na 10 s |
| 25%                                 | Jas displeje - 25 %            |
| 50%                                 | Jas displeje - 50%             |
| 75%                                 | Jas displeje - 75 %            |
| 100%                                | Jas displeje - 100%            |

![](_page_60_Picture_5.jpeg)

|     | -0           |     | טע כאט.              |
|-----|--------------|-----|----------------------|
| 'N. | <b>0</b> %   |     |                      |
| IR  | 25%          |     |                      |
| Έ.  | 5 <b>0</b> % |     | - po stisku tiacitka |
| Έ.  | 75%          |     | 25%                  |
|     | 100%         | DEF | 50% <sup>Jo</sup>    |
|     |              |     | 75% Jo               |
|     |              |     | 100% Jo              |
|     |              |     |                      |

![](_page_60_Picture_7.jpeg)

# 3.6. NASTAVENÍ "PROFI" - SERVIS ↑ \_

![](_page_60_Picture_9.jpeg)

nuluje odpory vedení

obnova výrobní kalibrace

obnova výrobního nastavení

![](_page_61_Picture_2.jpeg)

√

x

 $\checkmark$ 

√

 $\checkmark$ 

×

![](_page_62_Figure_1.jpeg)

NASTAVENÍ NOVÉHO PŘÍSTUPOVÉHO HESLA

![](_page_62_Figure_3.jpeg)

3.6.6. **IDENTIFIKACE PŘÍSTROJE** 

![](_page_62_Figure_5.jpeg)

![](_page_62_Picture_7.jpeg)

- přístroje, číslo SW, verze SW a aktuální
- nastavení vstupu (Mód) - pokud má verze SW na prvním místě písmeno pak se jedná o zákaznický SW
- po ukončení identifikace dojde k automatickému opuštění menu a návratu
- do měřicího režimu

|       | blok | Popis                 |
|-------|------|-----------------------|
| IDEN. | 1.   | typ přístroje         |
|       | 2.   | číslo verze programu  |
|       | 3.   | typ aktuálního vstupu |

## 4. NASTAVENÍ POLOŽEK DO "USER" MENU

"USER" menu je určené pro uživatele, který potřebuje měnit pouze několik položek nastavení bez možnosti změny základního nastavení přístroje (např. opakovaná změna nastavení limity).

![](_page_63_Picture_4.jpeg)

Na položkách označených inverzním trojúhelníkem z výroby nejsou žádné položky v USER menu povoleny. Nastavení lze provést v LIGHT nebo PROFI menu, s tím že USER menu pak přebírá danou strukturu menu. Položky menu sestavuje uživatel (Profi/Light) dle přání. Přístup není blokovaný heslem.

### 4.1. NASTAVENÍ

![](_page_63_Figure_7.jpeg)

![](_page_63_Figure_8.jpeg)

položka nebude v USER menu zobrazena

položka bude v USER menu zobrazena s možností editace

<sup>12.</sup> položka bude v USER menu pouze zobrazena

## 4.2. NASTAVENÍ POŘADÍ POLOŽEK V "USER" MENU

nastavení pořadí zobrazení

![](_page_63_Picture_14.jpeg)

Příklad:

Do USER menu jsou vybrány položky: (tlačítka 🏹 + 🏹) > N. TARU, LIM. 1, LIM. 2, LIM. 3, kterým jsme nastavili toto pořadí

| (tlačítky 🍈 + 👸 | <b>)</b> :             |
|-----------------|------------------------|
| N. TARU         | 5                      |
| LIM. 1          | 0 (pořadí není určené) |
| LIM. 2          | 2                      |
| LIM. 3          | 1                      |

Při vstupu do USER menu

(tlačítko 🕑) se položky zobrazí v tomto pořadí: LIM. 3 > LIM. 2 > N.TARU > LIM. 1

## 5. METODA MĚŘENÍ STUDENÉHO KONCE

Přístroj se vstupem pro měření teploty s termočlánkem umožňuje nastavení dvou typů měření studeného konce.

![](_page_63_Figure_22.jpeg)

Referenční termočlánek

### 5.1. S REFERENČNÍM TERMOČLÁNKEM

- referenční termočlánek může být umístěn ve stejném místě jako měřicí přístroj nebo v místě se stabilní teplotou/ kompenzační krabici
- při měření s referenčním termočlánkem nastavte v menu přístroje PRIPOJ. na INT.2 nebo EXT.2
- při použití termostatu (kompenzační krabice nebo prostředí s konstantní teplotou) nastavte v menu přístroje T. .S.K. jeho teplotu (platí pro nastavení PRIPOJ. na EXT.2)
- pokud je referenční termočlánek umístěn ve stejném prostředí jako měřicí přístroj tak nastavte v menu přístroje PRIPOJ. na INT.2 Na základě této volby probíhá měření okolní teploty čidlem umístěným ve svorkovnici přístroje.

### 5.2. BEZ REFERENČNÍHO TERMOČLÁNKU

- v přístroji není kompenzována nepřesnost vznikající vytvořením rozdílných termočlánků na přechodu svorka/vodič termočlánku
- při měření bez referenčního termočlánku nastavte v menu přístroje PRIPOJ. na INT1. nebo EXT1.
- při měření teploty bez použití referenčního termočlánku může být chyba naměřeného údaje i 10°C (platí pro nastavení PRIPOJ. na EXT1.)

### 6. DATOVÝ PROTOKOL

Přístroje komunikují po sériové lince RS232 nebo RS485. Pro komunikaci používá ASCII protokol. Komunikace probíhá v následujícím formátu:

ASCII: 8 bitů, bez parity, jeden stop bit

DIN MessBus: 7 bitů, sudá parita, jeden stop bit

Rychlost přenosu je nastavitelná v menu přístroje. Adresa přístroje se nastavuje v menu přístroje v rozsahu 0 ÷ 31. Výrobní nastavení přednastaví vždy ASCII protokol, rychlost 9600 Baud, adresu 00. Použitý typ linky - RS232 / RS485 - je určen výstupní kartou, kterou přístroj automaticky identifikuje.

### 6.1. PODROBNÝ POPIS KOMUNIKACE PO SÉRIOVÉ LINCE

| Akce                               | Přenášená dat |   |           |           |           |   |   |   |     |     |           |
|------------------------------------|---------------|---|-----------|-----------|-----------|---|---|---|-----|-----|-----------|
| Vyžádání dat (PC)                  | #             | А | А         | <cr></cr> |           |   |   |   |     |     |           |
| Vysílání dat (Přístroj)            | >             | R | <sp></sp> | D         | D         | D | D | D | (D) | (D) | <cr></cr> |
| Potvrzení příkazu (Přístroj) - OK  | !             | А | А         | <cr></cr> |           |   |   |   |     |     |           |
| Potvrzení příkazu (Přístroj) - Bad | Ś             | А | A         | <cr></cr> |           |   |   |   |     |     |           |
| ldentifikace přístroje             | #             | А | А         | 1Y        | <cr></cr> |   |   |   |     |     |           |
| Identifikace HW                    | #             | А | А         | 1Z        | <cr></cr> |   |   |   |     |     |           |
| Jednorázový odměr                  | #             | А | А         | 7X        | <cr></cr> |   |   |   |     |     |           |
| Opakovaný odměr                    | #             | А | А         | 8X        | <cr></cr> |   |   |   |     |     |           |

### 6.2. LEGENDA

| #         |   | 35 23 <sub>н</sub>              |                 | Začátek příkazu                                                                                         |  |  |  |  |  |
|-----------|---|---------------------------------|-----------------|----------------------------------------------------------------------------------------------------|--|--|--|--|--|
| A         | A | 0                               | .31             | Dva znaky adresy přístroje<br>(posílané v ASCII - desítky a jed-<br>notky, např. "01", "99″ univerzální |  |  |  |  |  |
| <cr></cr> |   | 13                              | 0D <sub>H</sub> | Carriage return                                                                                         |  |  |  |  |  |
| <sp></sp> |   | 32 20 <sub>н</sub>              |                 | Mezera                                                                                                  |  |  |  |  |  |
| D         |   |                                 |                 | Data - obvykle znaky "0"…"9", "-",<br>"."; (D) - dt. a (-) může prodloužit<br>data                      |  |  |  |  |  |
| R         |   | 50 <sub>µ</sub> 57 <sub>µ</sub> |                 | Stav relé a Táry                                                                                        |  |  |  |  |  |
| ļ         |   | 33                              | 21 <sub>н</sub> | Kladné potvrzrní příkazu (ok)                                                                           |  |  |  |  |  |
| ą         | Ş | 63                              | 3F <sub>H</sub> | Záporné potvrzení příkazu (bad)                                                                         |  |  |  |  |  |
| >         |   | 62                              | 3E <sub>H</sub> | Začátek vysílaných dat                                                                                  |  |  |  |  |  |

## RELÉ, TÁRA

| Znak | Relé 1 | Relé 2 | Tára | Změna<br>relé 3/4 |
|------|--------|--------|------|-------------------|
| Р    | 0      | 0      | 0    | 0                 |
| Q    | 1      | 0      | 0    | 0                 |
| R    | 0      | 1      | 0    | 0                 |
| S    | 1      | 1      | 0    | 0                 |
| Т    | 0      | 0      | 1    | 0                 |
| U    | 1      | 0      | 1    | 0                 |
| V    | 0      | 1      | 1    | 0                 |
| W    | 1      | 1      | 1    | 0                 |
| р    | 0      | 0      | 0    | 1                 |
| q    | 1      | 0      | 0    | 1                 |
| r    | 0      | 1      | 0    | 1                 |
| s    | 1      | 1      | 0    | 1                 |
| t    | 0      | 0      | 1    | 1                 |
| U    | 1      | 0      | 1    | 1                 |
| v    | 0      | 1      | 1    | 1                 |
| w    | 1      | 1      | 1    | 1                 |

## 7. CHYBOVÁ HLÁŠENÍ

| СНҮВА                     | PŘÍČINA                                                              | ODSTRANĚNÍ                                                                             |
|---------------------------|----------------------------------------------------------------------|----------------------------------------------------------------------------------------|
| С.Н. Д. Р. <sub>Ф</sub> . | Číslo je příliš malé (velké záporné) pro zobra-<br>zení na displeji  | změnit nastavení desetinné tečky,<br>konstanty kanálu                                  |
| EH. D. P. c.              | Číslo je příliš velké pro zobrazení na displeji                      | změnit nastavení desetinné tečky,<br>konstanty kanálu                                  |
| [: Н. Т. Р <sub>Ф</sub> . | Číslo je mimo rozsah tabulky                                         | rozšíření hodnot v tabulce, změnit nastavení<br>vstupu (konstanty kanálu)              |
| EH. T.P.C.                | Číslo je mimo rozsah tabulky                                         | rozšíření hodnot v tabulce, změnit nastavení<br>vstupu (konstanty kanálu)              |
| ЕН. I: Ро.                | Vstupní veličina je menší než je povolený<br>rozsah vstupní veličiny | změnit hodnotu vstupního signálu<br>nebo změnit nastavení vstupu (rozsah)              |
| EH.V.P.c.                 | Vstupní veličina je větší než je povolený rozsah<br>vstupní veličiny | změnit hodnotu vstupního signálu<br>nebo změnit nastavení vstupu (rozsah)              |
| ЕН. НЦ                    | Některá část přístroje nepracuje správně                             | zaslat přístroj do opravy                                                              |
| СН. ЕЕ                    | Data v EEPROM porušena                                               | provést obnovu výrobního nastavení,<br>při opakování hlášení zaslat přístroj do opravy |
| EH. NR 5.                 | Data v EEPROM mimo rozsah                                            | provést obnovu výrobního nastavení,<br>při opakování hlášení zaslat přístroj do opravy |
| EH. SMR                   | Paměť byla prázdná<br>(proběhlo přednastavení)                       | při opakování hlášení zaslat přístroj do opravy,<br>možné porušení kalibrace           |

# 8. TABULKA ZNAKŮ

Přístroj umožňuje ke klasickým číselným formátům přidat dva znaky popisu (na úkor počtu zobrazovaných míst). Zadávání se provádí pomocí posunutého ASCII kódu. Při úpravě se na prvních dvou pozicích zobrazují zadané znaky a na posledních dvou kód příslušného znaku od 0 do 95. Číselná hodnota daného znaku je rovna součtu čísel na obu osách tabulky. Popis se ruší zadáním znaků s kódem 00

|    | 0 | 1 | 2   | 3  | 4  | 5  | 6  | 7  |    | 0 | 1 | 2  | 3  | 4           | 5 | 6 | 7 |
|----|---|---|-----|----|----|----|----|----|----|---|---|----|----|-------------|---|---|---|
| 0  |   | 7 | • • | Ħ  | S  | 54 | ď  | ,  | 0  |   | İ | н  | #  | \$          | % | & | ı |
| 8  | ( | ; | *   | +  | ,  |    |    | ,' | 8  | ( | ) | *  | +  | ,           | - |   | / |
| 16 | ۵ | 1 | 2   | 3  | ч  | 5  | Б  | 7  | 16 | 0 | 1 | 2  | 3  | 4           | 5 | 6 | 7 |
| 24 | 8 | 9 | 11  | ht | (  | ;  |    | 7. | 24 | 8 | 9 | VA | Vr | <           | = | > | Ś |
| 32 | Ľ | Я | B   | Ε  | ľ  | ε  | F  | 6  | 32 | @ | А | В  | С  | D           | Е | F | G |
| 40 | Н | Ι | J   | K  | L  | 11 | N  | 0  | 40 | Н | T | J  | Κ  | L           | М | Ν | 0 |
| 48 | ρ | ۵ | R   | 5  | Ţ  | U  | Į, | 11 | 48 | Ρ | Q | R  | S  | Т           | U | ۷ | W |
| 56 | Х | ¥ | Z   | Ε  | `, | J  | n  | -  | 56 | Х | Y | Ζ  | [  | $\setminus$ | ] | ^ | _ |
| 64 | ١ | ۵ | Ь   | С  | d  | ¢_ | F  | 6  | 64 | ` | а | b  | с  | d           | е | f | g |
| 72 | h | ı | ገ   | k  | 1  | m  | n  | 0  | 72 | h | i | i  | k  | Ι           | m | n | 0 |
| 80 | ρ | ۵ | r   | L  | ٤  | U  | V  | ** | 80 | р | q | r  | S  | t           | U | v | w |
| 88 | Х | Y | L   | -( | 9  | }- | 0  |    | 88 | х | у | z  | {  | Ι           | } | ~ |   |